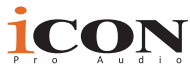

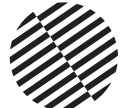

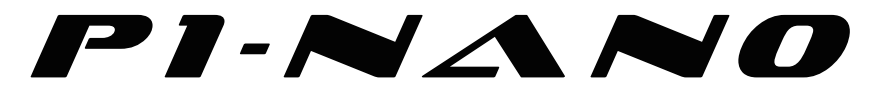

### シングルフェーダー DAW コントローラーの未来がやってきました。 ようこそ、革命へ!

電動フェーダー搭載 MIDI DAW コントロールサーフェスの新基準、 16 パネル搭載、プログラマブルデジタルタッチスクリーン採用し、 複数同時 DAW コントロールを可能にし、高度なソフトウェア、簡 単なプラグインコントロール、直感的で美しいデザインを実現しま した。

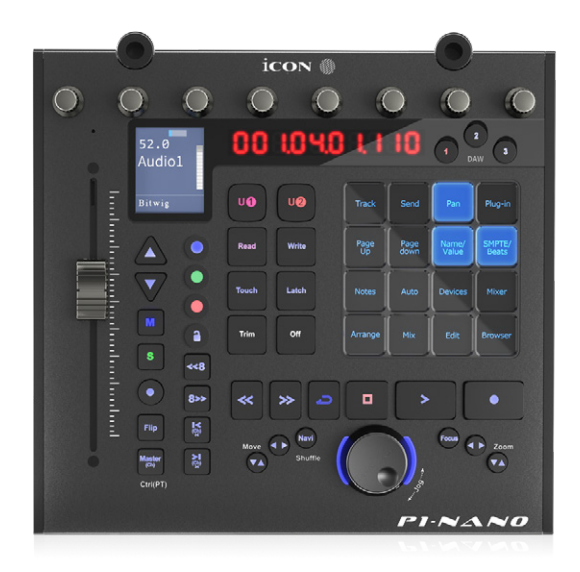

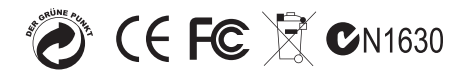

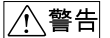

第4 電気製品は安全のための注意事項を守らないと、火災や人身事故になることがあります。

この取扱説明書には、事故を防ぐための重要な注意事項と製品の取り扱いかたを示してい ます。この取扱説明書をよくお読みのうえ、製品を安全にお使いください。お読みになっ たあとは、いつでも見られるところに必ず保管してください。

# ICON製品は安全に十分配慮して設計されています。しかし、電気製品はすべて、まちがった使いかたをすると、火災や感電などにより人身事故になることがあり危険です。事故を防ぐために次のことを必ずお守りください。

#### 安全のための注意事項を守る

この取扱説明書の注意事項をよくお読みください。製品全般の注意事項が記載されています。

#### 故障したら使わない

本体やACパワーアダプター、充電器などの動作がおかしくなったり、破損しているのに お気付きの場合はすぐにお買い上げ店またはアイコンサービス窓口に修理をご依頼ください。

においがしたら

煙が出たら

#### 万一、異常が起きたら

- (1) アイコンサービスセンター
- (2) USBケーブルを抜く
- ③お買い上げ店またはアイコン サービス窓口に修理を依頼する

#### 警告表示の意

取扱説明書および製品では、次のような表示をしています。表示の内容をよく理解 してから本文をお読みください。

変な音・

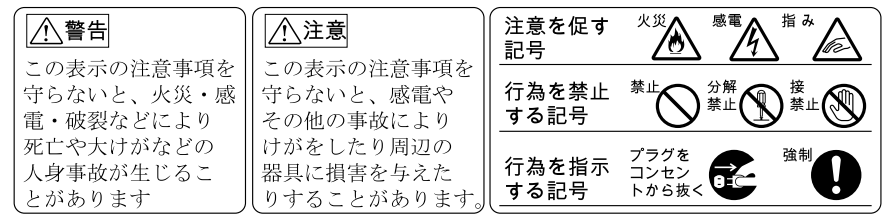

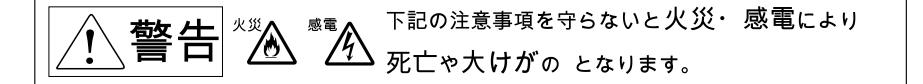

#### 分解や改造をしない

火災や感電の原因となります。絶対に自分で分解しないでください。内部の点検や修理は お買い上げ店またはアイコンサービス窓口にご依頼ください。

#### 内部に水や異物を入れない

水や異物が入ると火災や感電の原因となります。この機種は防水構造にはなっていません ので、水中や雨天での使用はできません。万一、水や異物が入ったときは、すぐにスイッチを 切り、ACパワーアダプターや充電器をコンセントから抜いてください。電池を使用している 場合は、すぐに電池を取り出してください。そして、お買い上げ店またはアイコンサービス 窓口にご相談ください。

## 内容

| はじめに                                 | 4  |
|--------------------------------------|----|
| 付属品をご確認ください                          | 4  |
| お客様のアカウントで ICON Pro Audio 製品をご登録ください | 5  |
| 機能 Pt. 1                             | 6  |
| 機能 Pt.2                              | 7  |
| 上面パネルレイアウト                           | 9  |
| 背面パネルのレイアウト                          | 14 |
| P1-Nano 入門                           | 15 |
| iMAPのDAWボタンにDAWを割り当てる方法について          | 16 |
| P1-NanoをDAWにセットアップする                 | 17 |
| Ableton Live                         | 19 |
| Audition                             | 20 |
| Bitwig                               | 21 |
| Cakewalk                             | 22 |
| Cubase/Nuendo                        | 24 |
| Digital Performer 11                 | 25 |
| FL Studio                            | 26 |
| Logic Pro                            | 27 |
| Mixbus 32C                           | 29 |
| Pro Tools                            | 30 |
| Reaper                               | 32 |
| Reason                               | 34 |
| Samplitude                           | 35 |
| Studio One                           | 37 |
| Tracktion Waveform                   | 38 |
| Luna                                 | 39 |
| Mac 用 iMap <sup>™</sup> のインストール      | 40 |
| Windows で iMap™ ソフトウェアをインストールする      | 43 |
| iMAP <sup>™</sup>                    | 45 |
| iMap™のその他の機能                         | 53 |
| ファームウェアアップグレード                       | 54 |
| ハードウェアの接続                            | 57 |
| D 5 表示ユニット                           | 58 |
| 製品仕様                                 | 59 |
| 修理について                               | 60 |

## はじめに

まず、ICON Pro Audio P1-Nano MIDI DAW コントローラのご購入おめでとうござい ます!これらのページでは、P1-Nano 機能の詳細な説明と完全な仕様リストを見つ けることができます

次のリンクのサイトから製品を登録してください: my.iconproaudio.com/ registration:

他の電子製品と同様、本製品につきましてもご購入いただきました際の梱包材一式 を保管していただきますようお願い申し上げます。万一修理のため本製品を弊社に 返送していただく場合は、製品ご購入時の梱包材(あるいはそれと同等の梱包材) が必要となります。

本製品は、適切に整備・お手入れをしていただければ、故障することなく末永く ご利用いただけます。後日照会させていただくため、シリアルナンバーを下欄に 控えていただけますよう、お願い申し上げます。

## 付属品をご確認ください

- P1-Nano USB C-MIDI コントローラ x 1 個
- Quick Start Guide x 1
- USBCケーブルx1

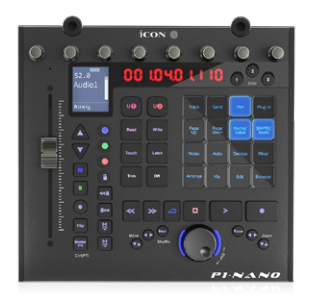

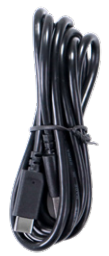

## お客様のアカウントで ICON Pro Audio 製品をご 登録ください

 お使いのデバイスのシリアル番号を確認してください my.iconproaudio.com/registration に進むか、下の QR コードをスキャンしま す。.

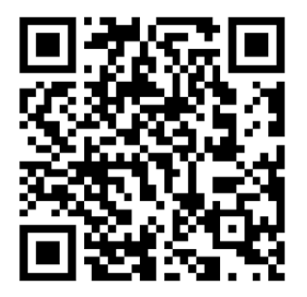

画面に、お使いのデバイスのシリアル番号など、請求された情報を入力します。 「Submit」をクリックします。

形式番号やシリアル番号などのデバイス情報を表示したポップアップウィンドウ が現れます。「Register this device to my account」をクリックします。別のメ ッセージが表示された場合はアフターセールスサービスチームまでご連絡くださ い。

#### 2. 既存ユーザーの方は、ご自分の個人アカウントページにログイン します。未登録の方は新規ユーザーとして登録してください。

既存ユーザーの場合:ユーザー名とパスワードを記入して、個人ユーザーペー ジにログインしてください。 新規ユーザーの場合:「Sign Up」をクリックして、情報をすべて記入してくだ

さい。

#### 3. 役に立つ資料をダウンロードする

このページのアカウントに、登録済みデバイスがすべて表示されます。製品ごと にドライバ、ファームウェア、各言語版のユーザーマニュアル、バンドルされた ソフトウェアなどが表示されるので、これらをダウンロードすることができます。

## 機能 Pt.1

MIDI DAW コントローラの世界が変わりました。

P1-Nano は、iCON Pro Audio の新世代の DAW コントローラーをリードしています。 レコーディング、ミキシング、マスタリングのセッションで必要とされるすべての 機能を備えたプログラマブル 16 パネル電子タッチスクリーンによって画期的な機 能性を指先で操作することができます。この種類のコンパクトな DAW コントロー ラーで、このレベルの機能を誇るものは、製作時点では他にありません。

5つのカラーモード(ブルー、グリーン、オレンジ、パープル、レッド)で色分け されたこの魅力的なタッチスクリーンディスプレイに、合計 80 の DAW 機能を割り 当てることが可能です、これは 8 つのノイズのない滑らかで洗練されたロータリー エンコーダで調整 (すなわち、EQ やプラグインの場合)が可能で、PAN ノブとして も機能します。

P1-Nanoでは、最大3台のDAWを同時に接続することができるようになりました! メインのプロジェクトが入っている場合、例えばプロツールだとしますが、すぐに Cubaseに戻って撮影する必要があります - 問題ありません!P1-Nanoは、ボタンに 触れるだけで、遅延や煩わしさなく、文字通りこれを実現することができ、あなた やあなたのワークフローを中断することはありません

ジョグホイールによるプラグインコントロールで、プラグインのパラメーター\*を 選択し(「フォーカス」を押す)、ジョグホイールの滑らかで滑るような動作で調 整することができるようになりました。この機能は、プラグインや EQ をインタラ クティブにコントロールするのが好きな人(嫌いな人はいないでしょう!)のお気 に入りになる可能性が高いです

\* 各プラグインで対応していない場合があります。

このインテリジェントで直感的、コンパクトで魅力的なユニットは、誰の美的およ び空間的要件にも適合します。P1-Nanoのプロフェッショナルな感触、デザイン、 機能性は、あなたを音楽に近づけ、ワークフローを改善し、体験を高めます P1-Nano は、直感的でユーザーフレンドリーな新世代の iMAP<sup>™</sup> によってサポートさ れています。16 パネルタッチスクリーンの 5 色モード (合計 80 の可能な機能)で DAW 機能がどのように表示されるかを完全に再配置し、MIDI 機能とキーボードの ホットキーもマッピングします! すべてリアルタイムです! データは瞬時に送信さ れるため、手動で「送信」 する必要はありません!

P1-Nano は、小型で手頃な価格でありながら、インテリジェントで触感の良い、カ スタマイズ可能なコントロールの数々をユーザーに提供する、強力なツールです。 そして、見た目も素晴らしいです!

オプションの D-5 ディスプレイユニットを使用すると、P1-Nano でこれまでにない 方法でプロジェクトを完全に制御できます。

DAW コントローラーの未来へ、ようこそ!

## 機能 Pt.2

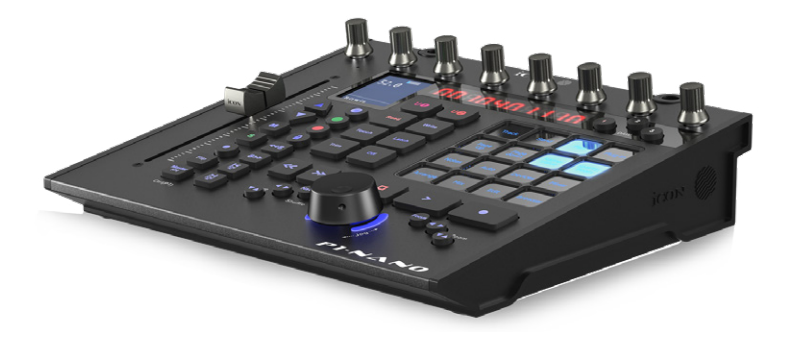

- 12 ビットの解像度を持つマスターチャンネル用1タッチセンス付きモータライズフェーダー
- プログラマブルな4インチ16面デジタルタッチディスプレイで、DAWの機能を 5つのカラーモードごとに表示します表示可能・操作可能な全80機能
- iMAPの「ドラッグ&ドロップ」で簡単に DAW 機能を 16 パネルタッチスクリ ーンに整理 - リアルタイムで変更することができます。
- DAW セレクトボタンで3台のDAW に同時接続可能です。
- 非常にコンパクト、頑丈、かつ多目的
- チャンネル名、制御値、メータリングなどを示すオンボードディスプレイが搭載 されています。
- デュアル機能エンコーダーつまみ(入力して回す)8個
- SMPTE または BBT フォーマットで、プロジェクトの時間ロケーションを表示する 10 セグメント LED ディスプレイ。
- スムーズな動作のジョグホイールシャトルで、高速サーチ、スクラブ、コントロールが可能です。
- 「読み出し」「書き込み」「タッチ」「ラッチ」「トリム」「オフ」のイルミネ ーション機能ボタン - DAW ごとに必要に応じて有効 / 無効を切り替えられます。
- ミュート、ソロ、録音などのチャンネルコントロール用の照光ボタン
- 再生、停止、録音、巻戻し、早送り、ループを含む、照明式トランスポート・ボタン6個
- フェーダーフリップとマスターチャンネルにアクセスするための専用の「フリッ プ」ボタンと「マスター」ボタン
- ジョグホイールと併用される.2つの方向キーを備えた、照明付き「Zoom」ボタ
- ・ン
- 点灯した「フォーカス」ボタンにより、ユーザーはスムースアクションのジョ グホイールを介してプラグインや EQ パラメータなどに「フォーカス」し、調整 できます。

- 各チャンネルが簡単に選択できる照明付き「Track」ボタン、2個
- 一度に8個のチャンネルを切り替える照明式「Bank」ボタン2個
- 互換性のある音楽制作ソフトウェアとシームレスに統合するためのユニバーサル Mackie Control および HUI プロトコルをサポート
- アビリティ、オーディション、アブレトンライブ、ビットウィッグ、ケークウォ ーク、キューベース/ヌエンド、デジタルパフォーマー、FLスタジオ、MIX バス 32 C、プロツール、ロジックプロ、リーパー、リーズン、サンプリチュード、ス タジオワン、トラクションウェーブフォームにサポートします。
- iMap<sup>™</sup> ソフトウェアを含む
- 高速 USB C 対応
- USBC接続とiMapソフトウェアで簡単にファームウェア・アップグレードが可能。
- ユーザー A とユーザー B フットスイッチペダル接続用 1/4 インチ入力
- D-5 ディスプレイコネクター使用可能(オプション)
- MacOS 10.15 or above & Windows 10 以上に対応
- 製造品質に優れた、Kensington ロックポート搭載の堅牢なメタルケーシング

## 上面パネルレイアウト

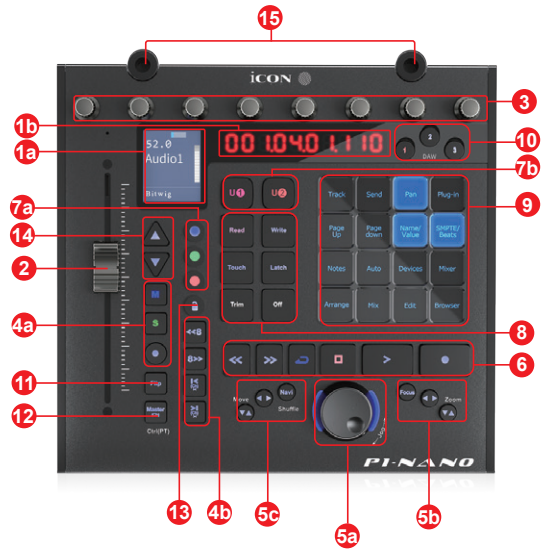

**注意:** P1-Nano は、ユニバーサル DAW コントローラ ( すなわち、特定の DAW 向 けに設計されたものではない ) であります。

DAW 間で機能の動作が若干異なります。各機能については DAW マニュアルをご参照ください。

#### 1. ディスプレイ

#### 1a) 車載ディスプレイ

、調整したパラメーター値が表示され、チャンネル選択や操作モードなどに関するフィードバックも提供されます。表示される情報は、DAW に依存する。

#### 1b) 時間表示

LED ディスプレイには、プロジェクトのタイムコードまたは場所が SMPTE また はビートクロック(棒:ビート:目盛)形式で表示されます。

#### 2. チャンネル/マスターフェーダー

タッチセンシティブなモーター式フェーダーは、さまざまなチャンネルのパラ メーターを調整するために使用できます。2つの「Fader」(4b)シフトボタンを 押してチャンネル間をシフトしますと8つのグループに分かれた各バンク.ま た、「Master」ボタンを押すと(12),フェーダーが回転してマスターチャンネ ルのパラメーターをコントロールします。

#### 3. デュアル機能エンコーダー

8つの平穏、無声, デュアル機能を備えたエンコーダーは、プッシュボタンと ロータリーコントロールとして機能します。エンコーダーを押すと、動作モー ドを変更できます。エンコーダーを回転させると、割り当てられた機能に応じ て、チャンネルのパン、センドレベル、プラグインパラメーターを調整できま す (DAW ソフトウェアが許す限り)。

## コントロール・ボタン 4a)録音チャンネルコントロールボタンセクション

**REC (録音)-**ボタン - 対応するチャンネルの録音状態をオンオフします。チャンネルが録音状態になると、スイッチが赤く点灯します。

**SOLO (ソロ)ボタン**-対応するチャンネルのソロ状態をオンオフします。チャンネルのソロ状態がオンになると、スイッチがレッドに点灯し、それ以外のチャンネル がミュートされます。別のチャンネルの SOLO ボタンを押すと、それらのチャンネルも同時にオンになります。

**MUTE(ミュート)ボタン**-対応するチャンネルのミュート状態をオンオフしま す。チャンネルがミュート状態になると、スイッチがレッド点灯します。レッ ド点灯したチャンネルがミュートされます。

#### 4b) モーター式フェーダーコントロールボタンセクション

Fader < ボタン - フェーダーの「1」チャンネルを左にシフトします。

Fader > ボタン - フェーダーの「1」チャンネルを右にシフトします。

**BANK UP(バンクアップ)ボタン**- すべてのフェーダーが、「8」チャンネル上 にシフトします(マスターチャンネルを除く)。

**BANK DOWN(バンクダウン)ボタン-**すべてのフェーダーが、「8」チャンネ ル下にシフトします(マスターチャンネルを除く)。

#### 5. ジョグホイールセクション

5a) ジョグホイール-ジョグホイールは、シャトルやスクラブ機能など、 DAW アプリケーションに特有のさまざまな目的に使用されます。ボタンを押す と、DAW 固有の2つの機能を切り替えることができます。段差のないインクリ メンタルデザインで、滑らかで騒音のない贅沢な着用体験を実現します。

#### 5b) ズームコントロールボタンセクション

**Zoom アップ / ダウンボタン -** ズームアップ / ダウンボタンは、DAW アプリケ ーションのグラフィカルユーザーインターフェース(GUI)を上下に移動する ために使用されます。

**Zoom 左 / 右ボタン -** 左 / 右ボタンは、DAW アプリケーションのグラフィカル ユーザーインターフェース(GUI)を左右に移動するために使用します。

**フォーカス**-「フォーカス」を押し、マウスでプラグインパラメータにカーソルを合わせ、ジョグホイールをデバイスとして使用してパラメータを変更します。

#### 5c) ナビボタン+方向ボタン

10

ナビ-「ナビ」と方向ボタンを選択すると、DAWのアレンジメントウィンドウ でトラックを上下に、ミキサービューでジョグホイールを使ってトラックを左 右に移動する際の進行方向を選択できます。またこれらのボタンとジョグホイ ールを組み合わせて、アレンジメントウィンドウのオーディオセグメントなど、 DAWの要素をナビゲートすることも可能です。

プロツールで、ナビボタンを2回押して点滅させ、関連するロータリーエンコ ーダを回転させて設定したマーカーに移動します。

#### 6. トランスポートコントロールボタンセクション

PLAY (再生) ボタン - DAW の再生機能を起動します。

**STOP (停止) ボタン** - DAW の停止機能を起動します。

REC (録音) ボタン - DAW の録音機能を起動します。

**REWIND ( 巻戻し ) ボタン -** DAW の巻戻し機能を起動します。

FAST FORWARD (早送り) ボタン - DAW の早送り機能を起動します。

LOOP(ループ)ボタン-DAWのループ機能を起動します。

#### 7. 色分けされた機能ボタン

7a) - この3つのコントロールボタンのセクションは、各レイヤーの異なる機能のために LED カラーコード化されています。16 パネルのタッチスクリーンに表示される異なる機能に対して、カラーモード(7b と一緒に)を切り替えることができます。機能は、iMAP で独自の設定にアレンジすることが可能です。

7b) - この2つのコントロールボタンのセクションは、各レイヤーの異なる機能のためにLEDカラーコード化されています。16パネルのタッチスクリーンに表示される異なる機能に対して、カラーモード(7aと一緒に)を切り替えることができます。機能は、iMAPの中で独自の設定にアレンジすることが可能です

紫と赤のモードは「ユーザー1」と「ユーザー2」のボタンを兼ねており、機 器の背面に差し込むことでフットスイッチを割り当てることができる。DAW で 使用可能 / 適切なコントロール、すなわちレコーディングセッションでのハン ズフリーコントロール用の「レコード」を割り当てることができます。現在、 P1-Nano などの DAW コントローラーでフットスイッチを使用できるのは、キ ューベースとプロツールのみです。DAW のユーザーズマニュアルを参照して、 DAW にこの機能があるかどうかを確認してください。

#### 8. 専用ファンクションボタン

リード - リード機能の有効 / 無効 ライト - ライト機能の有効 / 無効 タッチ - タッチ機能の有効 / 無効 ラッチ - ラッチ機能の有効 / 無効 トリム - トリム機能の有効 / 無効 オフ - オフ機能の有効 / 無効

P1-Nano はユニバーサルコントローラーなので、これらは DAW によって点灯 したりしなかったりします。例えば、キューベースでは後半の 4 つのボタンは 点灯しませんが、ビットウィッグでは後半の 2 つのボタンは点灯しません。こ れは、P1-Nano のインテリジェントなデザインの一部です。

#### 9.16 パネルタッチスクリーンディスプレイ

P1-Nanoのピース・オブ・レジスタンスです! DAW のコントロール機能をイ ルミネーションで表示し、ユーザーが簡単にアクセスできるようにした 16 パネ ルのタッチスクリーンです。16 パネルのディスプレイは、5 つの異なるカラー モードで機能を表示できます(7 項)。つまり、驚異的な 80 の機能にタッチス クリーンから簡単にアクセスできます。これらはデフォルトの状態のままにしておくことも、ユーザが iMAP ソフトウェアにロード、配置、再配置することもでき、必要なすべての機能を指先で、必要な場所に配置することができます! スムーズな動作のロータリーコントローラーで、適切な機能パラメーターを変更することが可能です。

例を挙げると、キューベースで編集を選択し、選択したトラックのチャンネル 設定を読み込み、チャンネルの EQ 設定を変更する EQ を選択します。ページア ップ (PAGE UP) とページダウン (PAGE DOWN) を使用してパラメータページと ロータリーエンコーダをナビゲートし、ゲイン (Gain) 、周波数 (Frequency) 、 Q の値を変更します。

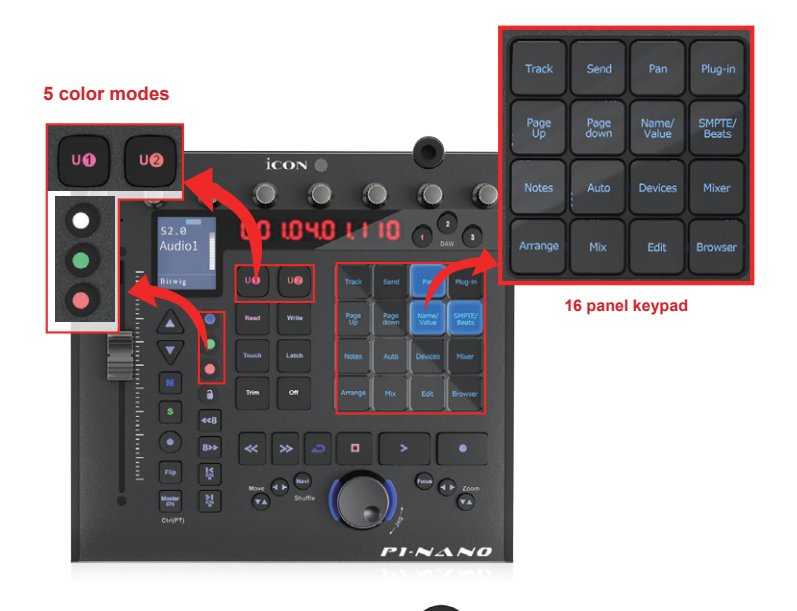

注意:タッチスクリーンを強く押す必要はありません。

#### 10.DAW セレクターボタン

接続する DAW を DAW ボタン 1~3 で選択します。DAW は事前にセットアップ して設定しておく必要があります (15 ページ「P1-Nano をお使いになる前に」 を参照)。 iMAP で接続する DAW を変更できます (16 ページの「DAW ボタン への DAW の割り当て方法」を参照)。 セッションが開始されるたびに、まず iMAP をオンにする必要があります。そして、P1-Nano を起動してください。 最後に、セッション中に使用する DAW を起動してください。使用可能な機能 を活用するには、システムをこの順序で起動する必要があります。

#### 11.フリップ

フェーダーと1台目のロータリーコントローラーの機能を「フリップ」する ボタンです。これは、ロータリーエンコーダではなく、フェーダーを使用して PAN やプラグインのパラメータ値に非常に複雑な変更を加える必要がある場合 に最適です。

#### 12.マスター

このボタンを選択すると、マスターチャンネルが選択されます。フェーダーはマスターチャンネルフェーダーと関連する EQ、プラグインなどを操作し、プロツールのクトル+マスターボタンを押して操作します。

13. ロック

このボタンを押すと、物理的なフェーダーの動きに関係なく、関連するチャン ネルのフェーダーレベルが変化しないようにします。変更を加えるには、この ボタンを押してチャンネルの「ロックを解除」する必要があります。

14.上・下矢印

オンボードディスプレイの情報をナビゲートするには、これらのボタンを使用 します。 表示される情報の種類は DAW からデバイスに伝達され、P1-Nano は 送信された情報を変更したり解釈したりすることはできず、DAW に依存します。

#### 15.D-5 ソケット

D-5 ディスプレイユニットの「脚部」を収納するためのソケットです。D5 ディ スプレイユニットは、ユーザーの体験を大幅に向上させます。D5 ユニットが ない場合、ユーザーがたとえばプラグインの変更に影響を与えたい場合、DAW 自体またはより小さいオンボードのディスプレイでパラメータの変更などを観 察することがあります(表示される情報は DAW に依存します)。

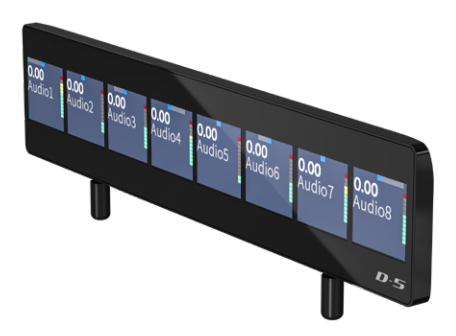

注意: 一部の DAW で D 5 表示ユニットを使用せずにサードパーティ製プラグインのプラグイン /EQ パラメータをナビゲートすると、問題が発生することがあります。ユーザーは、セクション 5 で説明したように、ジョグホイールを使用してプラグインなどのパラメータや設定を変更する「フォーカス」ボタンを採用すると便利な場合があります。

この方法は非常に便利で直感的であるため、ユーザーの皆様には是非とも採用していただきた いと思います!

## 背面パネルのレイアウト

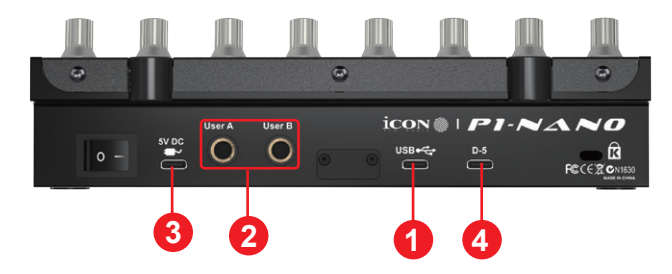

#### 1. USB C ポート

お使いのコンピュータと互換性のあるソフトウェアへの MIDI ポートとして機能します。 P1-Nano にも電力を供給します。

#### 2. ユーザー A およびユーザー B 用 ¼ inch コネクター

この¼ inch コネクターにフットペダルを接続すると、そのフットペダルを使って、選択した機能を起動することができます。そのパラメータを設定するには、 Mackie コントロールモードで、ユーザーAまたはユーザーBのパラメータを 選択します。

#### 3. USB C ポート 5v

コンピュータの USB ポートが P1-Nano のか稼働に十分な電力を供給できない場合は、携帯電話の充電器などの外部電源アダプタ(5V DC)を接続して デバイスに追加の電力を供給することができます

注意:5V(DC)電源アダプタを使用していることを確認してください(モバイルフォンの充電器は通常 5V(DC)).間違った電源電圧のアダプターを使用すると、機器に損傷を与える可能性がありますので、ご注意ください。

#### 4. D5表示ユニットコネクタ

付属のケーブルを使用して、オプションの D-5 モジュールをこのコネクターに 接続します。D-5 は、デジタルメーターだけでなく、DAW に依存する様々な情 報を表示します。D-5 TFT は、プラグインや EQ のパラメーター調整を簡単にし、 DAW とにらめっこすることなく、DAW コントローラーと対話することを可能 にします!

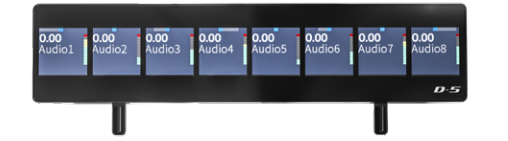

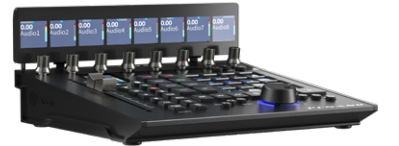

## P1-Nano 入門

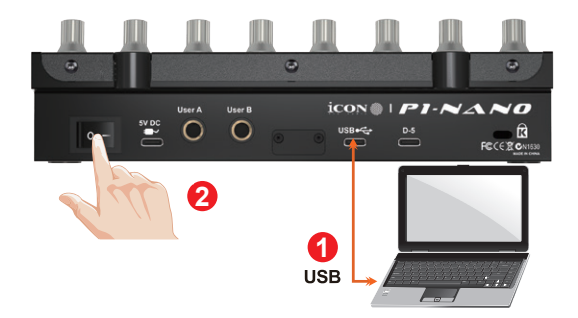

1. USB ポートを介して P1-Nano を Mac/PC に接続します。

Mac/PC で USB ポートを選択し、USB C ケーブルを挿入します。ケーブルのもう一方の端を P1-Nano に接続します。開けて! Mac/PC は新しいハードウェアを自動的 に「検出」する必要があります。

#### 2. 接続したい 3xの DAW を iMAP に設定する

A) 「iMAP」 セクションのインストールを参照 (p45)

B) 以下の図に従ってください。これらの例を P1-Nano に設定する DAW として 使用してみましょう。

| DAW #1 | Bitwig |
|--------|--------|
| DAW #2 | Cubase |
| DAW #3 | Logic  |

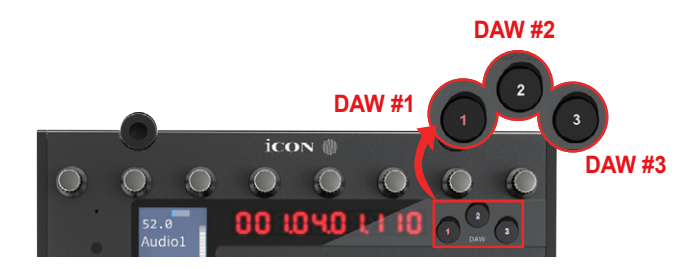

右 DAW ボタン ( 上記 ) に右 DAW を割り当てたい場合は、iMAP を使う必要があり ます。

まず、iMAP がダウンロードおよびインストールされていることを確認し (p 46/47) 、次のセクションをお読みください。

## iMAP の DAW ボタンに DAW を割り当てる方法 について

本書の 49 ページの iMAP の項目で詳しく解説していますが、ここでは一般的な紹介 をします。

一般的な原理を理解するために、P1-Nanoのボタン1、2、3をそれぞれビットウィッグ、キューベース、ロジックプロに割り当てることにします。

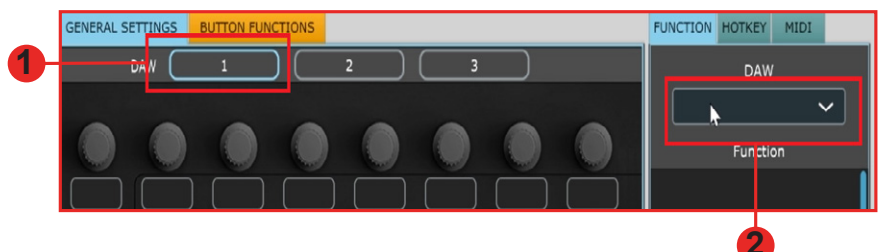

さて、iMAP のダウンロード、インストール、開封が完了しましたね。iMAP の上部に 3 つの DAW ボタンがあるのがわかると思います。これらは、P1-Nano の 3 つの DAW ボタンに対応しています。

対応するボタンを選択し、ドロップダウンリストから DAW を選択するだけです。

DAW は自動的に割り振られます。データを送信したり、特別な機能を実行する必要 はありません。

iMAP/P1-Nanoの3つのボタンすべてに対して、この操作を行うことができます。

16 パネルのタッチスクリーンにコマンドや機能を割り当てる方法、MIDI マップコマンド、さらには QWERTY ホットキーを P1-Nano に割り当てる方法など、これに関する詳細や iMAP の使用方法については、45 ページの iMAP セクションを参照してください。

日常的な使用では、使用する DAW を起動する前に、必ず IMAP を起動してから P1-Nano を起動する必要があります。

#### 覚えておいてください:

ステップ 1: iMap を開く ステップ 2: コントローラを開く ステップ 3: 使用する DAW/s の起動 あるいはアルファベット ICD を簡単に覚えたり;

### **I**MAP **C**ontroller **D**AW/s

(「i CanDo (It) !」と覚えやすいようにフレーズを関連付けたい場合があります)

#### P1-Nano を DAW にセットアップする

iMAP 内に 3 つの DAW を割り当てたので、P1-Nano が DAW を認識し、DAW/s が P1-Nano を認識するように DAW を設定する必要があります。

これがその方法です;

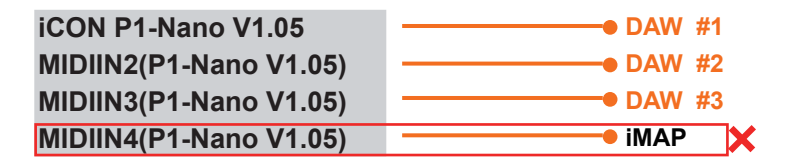

注意:MIDI ポート4は、iCON Pro オーディオソフトウェア iMAP<sup>™</sup> で使用され、使用 する3つの DAW の変更、ファームウェアの更新、および16パネルタッチスクリーン への任意の機能のプログラミングに使用されます。このポートを使用してデバイスを 接続する事はできません。

4つのオプションがメニューとして表示され、DAWの設定時に選択した DAW を選択できます。

ですから、私たちの事例を思い出しつつ;

| DAW #1 | Bitwig |
|--------|--------|
| DAW #2 | Cubase |
| DAW #3 | Logic  |

ビットウィッグで「P1-Nano V1.04」(またはそのファームウェアのバージョン\*)を 選択する必要があることは、それが DAW #1 に選択した DAW であるため、わかって います。本体の DAW #1 を押すと、P1-Nano は自動的にビットウィッグモードに移行 します。

例では、キューベースは2番目の DAW であるため、P1-Nano で動作するように DAW を設定する場合は、メニューで「MIDIIN 2 (P1-Nano V 1.04' またはファームウェ アバージョンのどちらか \*)」を選択する必要があります。キューベースで P1-Nano を Mackie コントロールデバイスとして設定している場合、DAW コントローラー選択 部で「2」を押すと、P1-Nano が自動的にキューベースを選択します。

ロジックも同様ですが、今回は「MIDIIN3 (P1-Nano V1.04)」(またはそのファームウ ェアバージョン※)を選択し、DAW コントローラー選択エリアのボタン「3」で、こ の DAW を自動的に選択するようにします。

\*ファームウェアのバージョンは、時間の経過とともに更新されます

ここでは、キューベースでの設定例を紹介します。

| evices                         |         | Mackie Cor     | ntrol       |           |                                        |          |       |
|--------------------------------|---------|----------------|-------------|-----------|----------------------------------------|----------|-------|
| <ul> <li>Add Device</li> </ul> | 1 1 1 1 | MIDI Input     |             | MIDIIN2(P | 1-Nano V1.00)                          | •        |       |
| + Audio System                 |         | MIDI Output    |             | Not Co    | nnected                                |          |       |
| Focusrite USB ASIO             |         | User Comma     | inds        | All MID   | I Inputs                               |          |       |
|                                |         |                |             | 2+ Focu   | srite USB MIDI                         |          |       |
| E Chord Pads                   |         |                |             | Console   | 1                                      |          |       |
|                                |         | User A         | Transport   | P1-Nan    | o V1.00                                |          |       |
| MIDI Port Setup                |         | User B         |             | MIDIN     | 2 (P1-Nano V1.00)<br>3 (P1-Nano V1.00) |          |       |
| III MIDI Remote                |         |                |             | MIDIIN    | (P1-Nano V1.00)                        |          |       |
|                                |         | Shift+F1       |             |           |                                        |          |       |
| III Generic Remote             |         |                |             |           |                                        |          |       |
| Mackie Control                 |         | Shift+F2       |             |           |                                        |          |       |
| Track Quick Controls           |         | E2             |             |           |                                        |          |       |
| WST Quick Controls             |         | ShiftaE3       |             |           |                                        |          |       |
|                                |         | 54             |             |           |                                        |          |       |
| Record Time Max                |         | et litere et a |             |           |                                        |          |       |
| Time Display                   |         |                |             |           |                                        | M        |       |
|                                |         |                |             |           |                                        |          |       |
| Video Player                   |         | Smart Switch   | h Delay     |           | Short                                  | <b>_</b> |       |
| VST System Link                |         | 🗹 Enable /     | Auto Select |           |                                        |          |       |
|                                |         | Belay Cl       | ick         |           |                                        |          |       |
|                                |         |                |             |           |                                        |          |       |
|                                |         |                | _           |           |                                        | _        |       |
|                                |         | Reset          |             |           |                                        |          | Apply |
|                                |         |                |             |           |                                        |          |       |

ご覧のように、デバイスを Mackie コントローラとして設定する場合、4 つの選択肢 があります。P1-Nanoの DAW コントロールボタン「2」に反応するようにキューベ ースを設定しているので、「MIDIIN2 (P1-Nano V1.04)」を選択します。Mackie コン トロールのインスタンスは 1 つだけであり、通常はシングルコントローラデバイスに 推奨されていることに注意してください。また、キューベースの MIDI リモートマネ ージャではなく、キューベース 12 以降のデバイスのセットアップには通常の方法で Mackie コントロールを使用する必要があることに注意してください (ただし、これは キューベースに固有のものです)。使用しているサポートされている DAW に関係なく、 原理はほぼ同じです。

ここまでは、iMAPでお好みの P1-Nano DAW ボタン (1-3) に DAW を割り当てる方法と、 原則として対応する MIDI ポートに DAW を設定する方法 (前述) について説明したの で、次のセクションで DAW/s の設定に進みます。

#### 私たちが前進し続ける前に、覚えておきましょう。

| ステップ 1: iMap を開く                                   |
|----------------------------------------------------|
| ステップ 2: コントローラを開く                                  |
| ステップ 3: 使用する DAW/s を起動する                           |
| <mark>注意:</mark> 各ステップが完全にロードされていることを確認するために、各ステップ |
| 間で数分待ってください。                                       |

この手順の順序は、次の図から分かるように、iMAPは MIDI ポート4を有効に通信するために占有しなければならないからです。残念なことに、起動時に自動的にポートを占有しようとする DAW があり、iMAP が正常に動作しないようにします。そのため、MIDI ポートを占有していることを確認するには、まず iMAPを開く必要があります。

iCON P1-Nano V1.05 DAW #1 MIDIIN2(P1-Nano V1.05) DAW #2 MIDIIN3(P1-Nano V1.05) DAW #3 MIDIIN4(P1-Nano V1.05) iMAP

ご注意:以下の例では、接続する DAW を DAW#1 と仮定しています。

### Ableton Live

| a U  | ntitled - Live 8     |              |                             |              |                          |
|------|----------------------|--------------|-----------------------------|--------------|--------------------------|
| File | Edit Create View     | Op           | tions Help                  |              |                          |
| TAP  | 120.00 111 111 4 / 4 |              | Edit MIDI Map               | Ctrl+M       | → 1. 1. 1 ► ■ ● OVR =+ 1 |
| 0    | 1.0                  |              | Edit Key Map                | Ctrl+K       |                          |
| X    | Name                 | 1            | Computer MIDI Keyboard      | Ctrl+Shift+K |                          |
| č    | ▷ 🛅 Lessons          |              | External Sync               |              |                          |
| ŏ    | Presets              | 1            | Delay Compensation          |              |                          |
| 0    |                      |              | Time Ruler Format           | •            |                          |
| ٦    |                      |              | Smaller Launch Quantization | Ctrl+1       |                          |
| ۲    |                      |              | Larger Launch Quantization  | Ctrl+2       |                          |
|      |                      |              | Triplet Launch Quantization | Ctrl+3       |                          |
| П    |                      | 1            | Launch Quantization Enabled | Ctrl+4       |                          |
|      |                      |              | Fixed Grid                  | Ctrl+5       |                          |
|      |                      |              | Draw Mode                   | Ctrl+B       |                          |
|      |                      | -            | Follow                      | Ctrl+F       |                          |
|      |                      | $\checkmark$ | Solo Switches               |              |                          |
|      |                      |              | Cue Switches                |              |                          |
|      |                      | 1            | Solo in Place               |              |                          |
|      |                      |              | Lock Envelopes              |              |                          |
|      |                      | 1            | MIDI Overdub                |              |                          |
|      | 2                    | -            | Preferences                 | Ctrl+,       |                          |

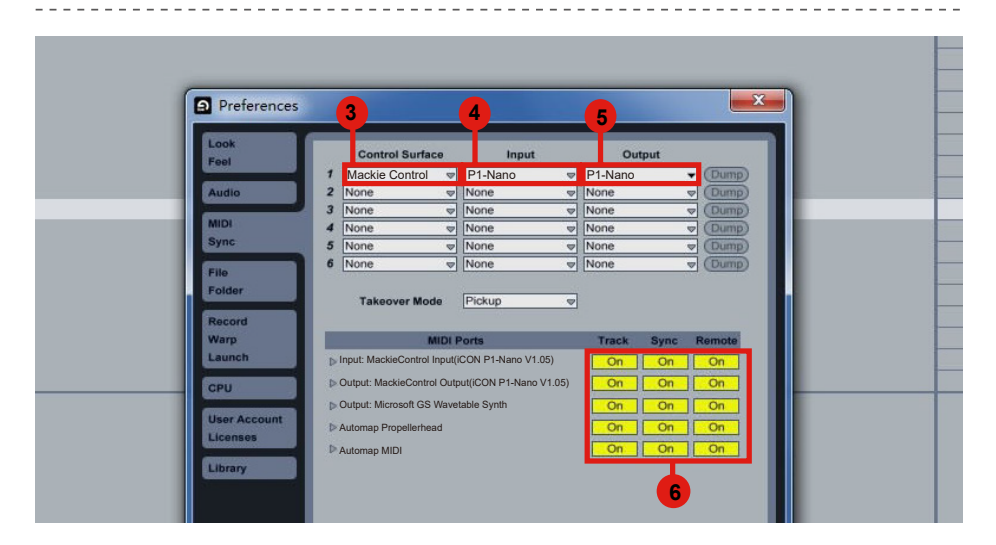

### **Audition**

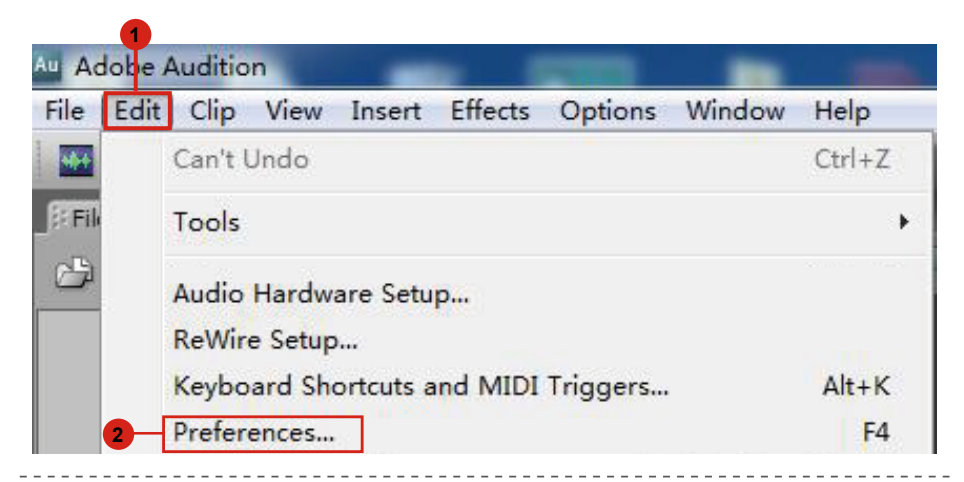

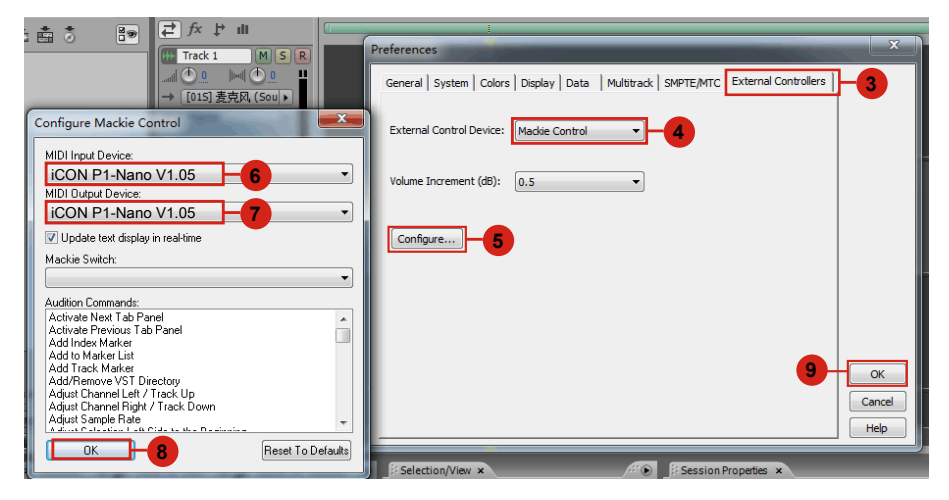

### **Bitwig**

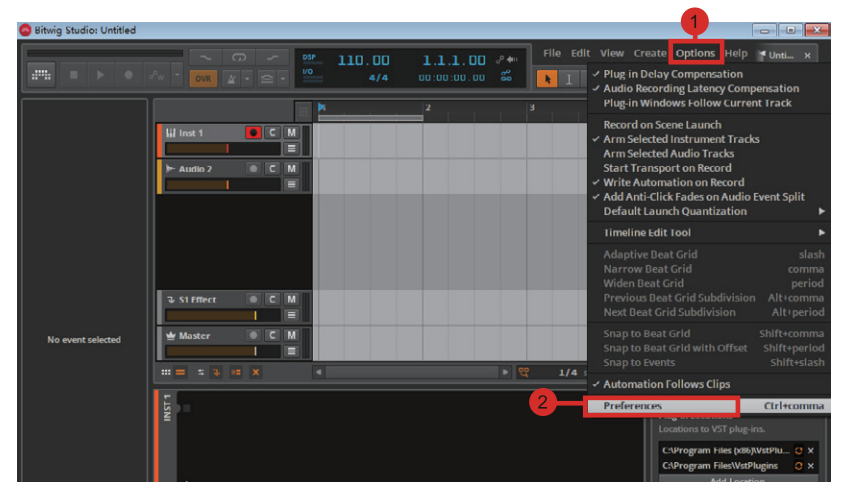

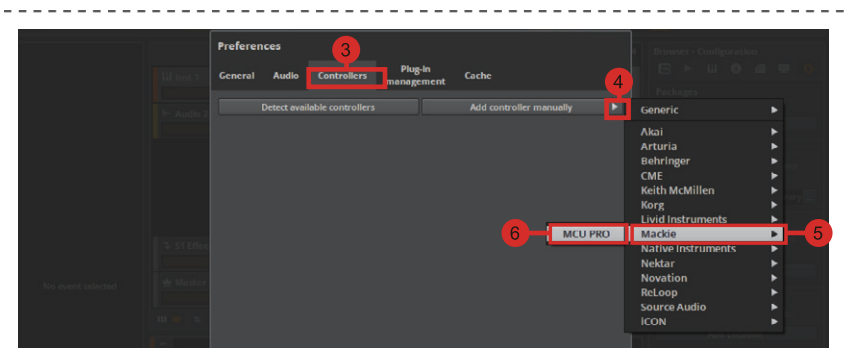

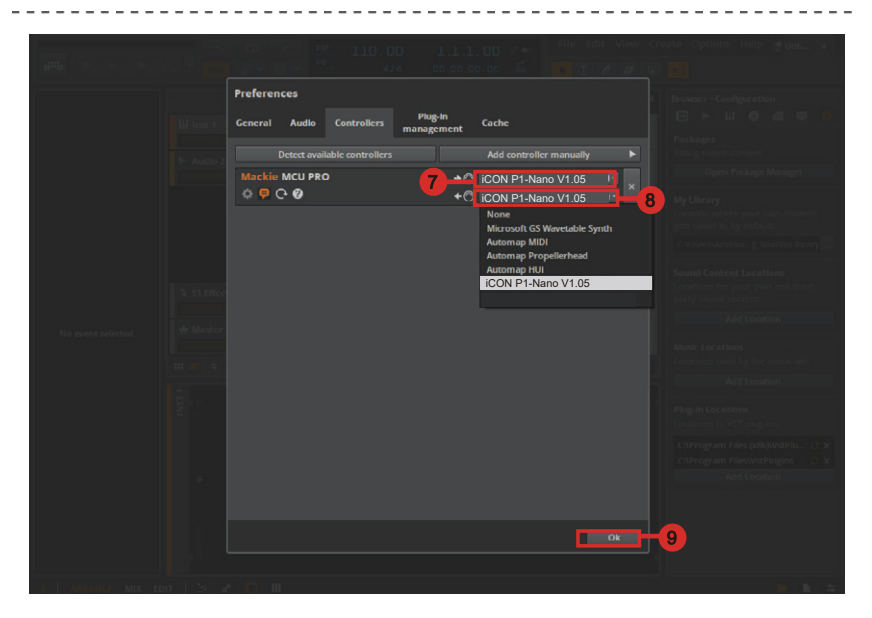

### Cakewalk

|             | 📫 Cakew                                  | alk              |                                                  |                                      |                 |           |              |                            |
|-------------|------------------------------------------|------------------|--------------------------------------------------|--------------------------------------|-----------------|-----------|--------------|----------------------------|
|             | 1 File Edit                              | l                | Itilities H                                      | Help                                 |                 |           |              |                            |
|             |                                          | Pref             | erences                                          | Р                                    |                 |           |              |                            |
|             | <b>-</b>                                 | _                |                                                  |                                      |                 |           |              |                            |
| Preferences |                                          |                  |                                                  |                                      |                 |           |              | ×                          |
| Audio       |                                          | Sele             | ct any control s                                 | urtace s  you wa                     | int to use in 1 | Cakewalk. |              |                            |
| Devices     | s                                        | Impor            | t ACT Data                                       |                                      |                 |           | ×            | 7                          |
| Driver S    | Settings                                 | E.o              | nnected Controlle                                | rs/Surfaces                          |                 |           |              | Add new Controller/Surface |
| MIDI        | ck and Becoming                          | Cont             | roller/Surface                                   | In Port                              | Out Port        | A         | N WAI color  |                            |
| Devices     | s                                        |                  |                                                  |                                      |                 |           |              |                            |
| Playba      | ck and Recording                         |                  |                                                  |                                      |                 |           |              |                            |
| Instrum     | nents                                    |                  |                                                  |                                      |                 |           |              |                            |
| Contro      | l Surfaces                               |                  |                                                  |                                      |                 |           |              |                            |
| File        |                                          | 5                | Controller/Sur                                   | face Settings                        |                 | ×         | <            |                            |
| Folder      | Locations                                | Re               | Controller/Surf:                                 | ace                                  | -               |           |              |                            |
| Audio I     | Data                                     |                  | Mackie Contro                                    | ol V                                 | Ľ               | OK        | trips Visibl | e in:                      |
| VST Set     | ttings                                   |                  | Input Port                                       |                                      |                 | Cancel    | v O Cons     | ole View 🧿 All Strips      |
| Customiza   | ation                                    |                  | ··· None ···                                     | ~                                    |                 | Help      |              |                            |
| Display     | 1                                        |                  | Output Port                                      |                                      |                 |           |              |                            |
| Ineme       | s<br>                                    |                  | None                                             | ~                                    | MIDI E          | Devices   | 5            |                            |
| Anaiyu      | 6                                        |                  |                                                  |                                      |                 |           |              |                            |
|             |                                          |                  |                                                  |                                      |                 |           |              |                            |
| Playba      | MIDI Devices                             |                  | Connected L                                      | COTATION CONSTRUCTION                | aces            | ×         |              |                            |
| MIDI        | Charle American to a day                 |                  | MIN Sec. 4                                       |                                      | _               | ~         |              | A W WAI color              |
| Device      | Double-click on a friend                 | y nami           | elect MIDT inputs<br>e to edit it.               | s and outputs.                       |                 | ок        | -8           |                            |
| Playba      | Inputs                                   |                  |                                                  |                                      |                 | Cancel    |              |                            |
| Instrur     | Friendly Name                            |                  | Device Nam                                       | ne                                   |                 | Help      |              |                            |
| Contro      | 2- Focusrite USB M                       | IDI              | 2- Focusrite<br>Console 1                        | USB MIDI                             |                 |           |              |                            |
| File        | iCON P1-Nano V                           | 1.05             | iCON P1-N                                        | lano V1.05                           | ┓┿┥             | 6         | ×            |                            |
| Folder      | MIDIIN2 (Platform F                      | P1-Nar<br>P1-Nar | <ol> <li>MIDIIN2 (Pk<br/>MIDIIN3 (Pk)</li> </ol> | atform P1-Nano .<br>atform P1-Nano . |                 | -         |              |                            |
| Audio       | MIDIIN4 (Platform F                      | P1-Nar           | n MIDIIN4 (Pla                                   | atform P1-Nano .                     |                 |           | trips Vis    | ible in:                   |
| VST Se      |                                          |                  |                                                  |                                      |                 |           | V OC         | nsole View 🝳 All Strips    |
| Customiz    | Outputs                                  |                  |                                                  |                                      |                 |           | D            |                            |
| Displa      | Friendly Name                            |                  | Device Nam                                       | ne                                   |                 |           |              |                            |
| Theme       | Microsoft GS Wave     2- Focusrite USB M | table<br>IDI     | Microsoft G9<br>2- Eccusrite                     | 5 Wavetable Sy<br>USB MIDI           | ·               |           |              |                            |
| Analyti     | Console 1                                |                  | Console 1                                        |                                      |                 |           |              |                            |
|             | iCON P1-Nano V                           | 1.05<br>n P1-N   | iCON P1-N                                        | lano V1.05<br>Platform P1-Nan        |                 |           |              |                            |
|             | MIDIOUT3 (Platform                       | n P1-N           | I MIDIOUT3                                       | (Platform P1-Nan                     |                 |           |              |                            |
|             | MIDIOUT4 (Platform                       | n P1-N           | I MIDIOUT4 (                                     | (Platform P1-Nan                     |                 |           |              |                            |
|             | Move Checked Ou                          | itput D          | evices to Top                                    |                                      |                 |           |              |                            |
|             | Use Friendly Names I                     | to Rep           | resent MIDI Dev                                  | vices                                |                 |           |              |                            |
|             | Warn About No MIDI                       | Devic            | ces                                              |                                      |                 |           |              |                            |

|                                         | -                                                          |
|-----------------------------------------|------------------------------------------------------------|
| File                                    | Controller/Surface Settings X                              |
| Folder Locations                        |                                                            |
| Audio Data                              | OK trips 9 ble in:                                         |
| VST Settings                            | Cancel v O Console View O All Strips                       |
| Customization                           | Input Port                                                 |
| Display                                 |                                                            |
| Themes                                  | Output Port                                                |
| Analytics                               | ICON P1-Nano V1.05 V MIDI Devices                          |
|                                         |                                                            |
| Preferences                             |                                                            |
|                                         |                                                            |
| Audio                                   | Select any control surface(s) you want to use in Cakewaik. |
| Devices                                 | Import ACT Data                                            |
| Driver Settings                         | Connected Controllers/Surfaces                             |
| Playback and Recording                  |                                                            |
| MIDI                                    | Controller/Surface In Port Out Port A W.Al color           |
| Devices                                 |                                                            |
| Playback and Recording                  |                                                            |
| Instruments                             |                                                            |
| Control Surfaces                        |                                                            |
| File                                    |                                                            |
| Folder Locations                        | Refresh Frequency (milliseconds): 75                       |
| Audio Data                              | WAI Display Control Strips Visible in:                     |
| VST Settings                            | □ Track View                                               |
| · - · - · · · · · · · · · · · · · · · · |                                                            |
|                                         |                                                            |
| 🕽 Basic 🛛 🔿                             | Advanced 10 OK Cancel Apply Help                           |

### Cubase/Nuendo

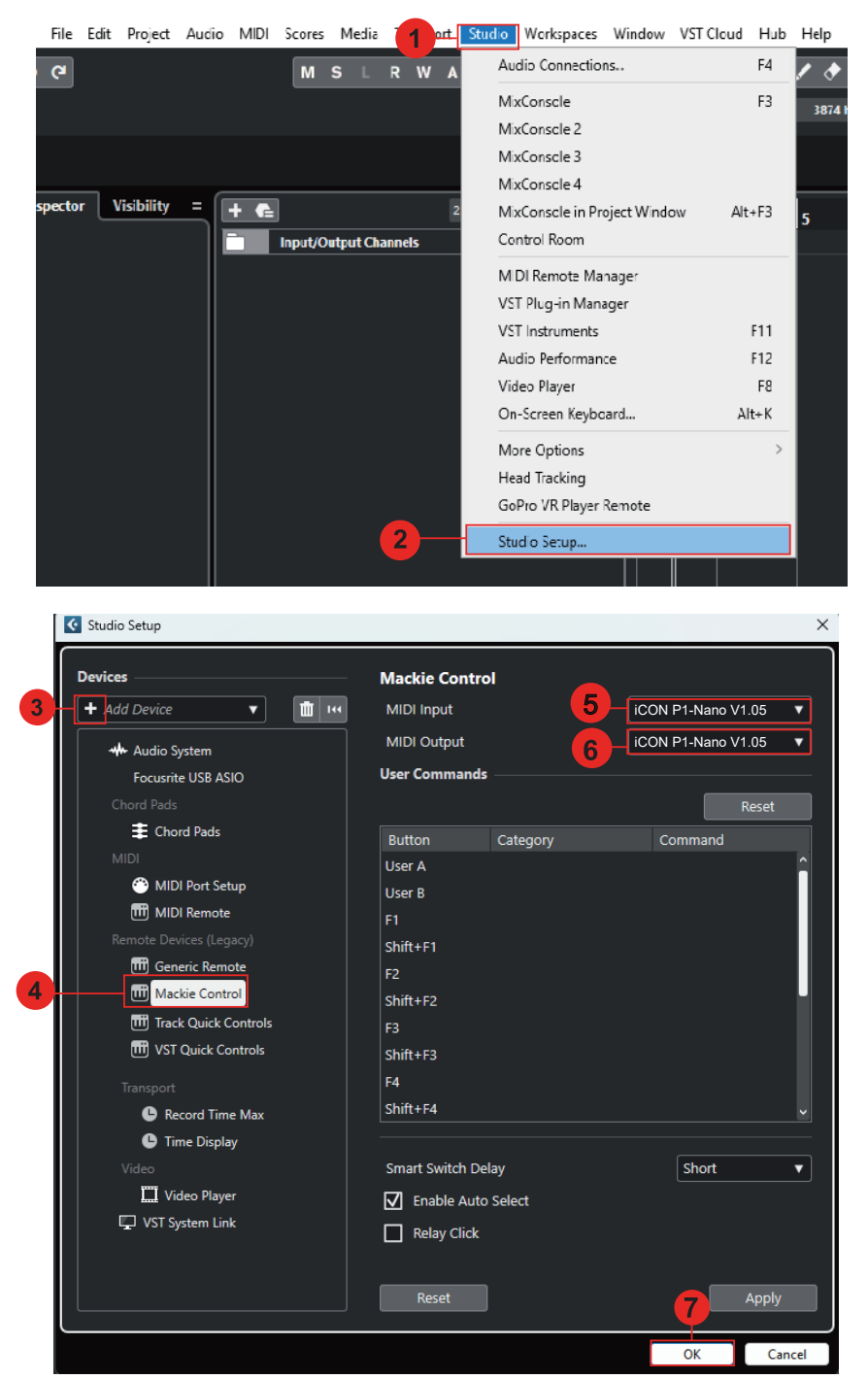

## **Digital Performer 11**

| N | Region                   | Audio                      | Project            | Studio | Setup T. 1 Window                                                                   | Help                 |            |                |         |           |
|---|--------------------------|----------------------------|--------------------|--------|-------------------------------------------------------------------------------------|----------------------|------------|----------------|---------|-----------|
|   |                          |                            |                    |        | Run Command<br>Commands                                                             | SHIFT+SPAC<br>SHIFT+ | E<br>L :00 | :00            | :00     | ÷         |
| ţ | >t m.X<br>Seque<br>≑ ⊙ T | Lit ⊕<br>ence<br>⊪ i≥ soss | Z<br>BARS<br>Clips | Mixi   | Input Filter<br>Event Chasing<br>Automation Setup.<br>Legend                        |                      | Sequenc    | xe1▼4 [<br>) W | aveform | J = 120.0 |
| - | Insert                   | •                          |                    | ₽<br>> | Time Formats<br>Frame Rate<br>Receive Sync<br>Transmit Sync<br>Slave To External Sy | /nc CTRL+ALT+        | 7          | 7              |         | 9         |
| - |                          |                            |                    |        | Control Surface Set                                                                 | tup                  | -2         |                |         |           |

#### Control Surface

| Listen to control surfaces in b | ackground      |        |             |   |     |
|---------------------------------|----------------|--------|-------------|---|-----|
| Driver                          | Track Filterin |        |             |   | □ ⊕ |
| Mackie Control 🔍                | Pin to Focus   | Window | <b>•</b>    |   |     |
|                                 | Input Port     |        | Output Port |   |     |
| 3 Mackie Control                |                | -      | None        | - | ÷   |
| 🖌 🗸 🛛 Mackie Control            |                |        |             |   |     |
| Note: Expander (XT)             |                |        |             |   |     |
|                                 |                |        |             |   |     |
|                                 |                |        | Cancel      |   | ОК  |

#### Control Surface

| <ul> <li>Listen to control surface</li> </ul> | es in ba | ackground           |     |                  |    |   |
|-----------------------------------------------|----------|---------------------|-----|------------------|----|---|
| Driver                                        |          | Track Filtering     |     |                  | •• |   |
| MCU Single Fader                              | -        | Pin to Focus Window | Ŧ   |                  |    |   |
|                                               |          | Input Port          | Out | put Port         |    |   |
| MCU Main                                      | 5        | iCON P1-Nano V1.05  | iCO | ON P1-Nano V1.05 | 6  |   |
|                                               |          |                     |     |                  |    |   |
| Note: Top to Bottom = Left                    | to Rig   | ht                  |     |                  |    |   |
|                                               |          |                     |     |                  |    |   |
|                                               |          |                     |     |                  |    |   |
|                                               |          |                     |     | Cancel           | ОК | r |

### **FL Studio**

| FILE EDIT ADD PATTERNS VIEW                                                                                                    | 1<br>OPTIONS TOOLS ?<br>System<br>MIDI settings<br>General settings<br>File settings<br>File settings<br>Manage plugins | ★ ₩○ 3.2 ₩+ ₩ F10 Channel rack                                                         |
|----------------------------------------------------------------------------------------------------|----------------------------------------------------------------------------------------------------|----------------------------------------------------------------------------------------|
| MIDI Audio General                                                                                                    | File Project Info                                                                                                    | Debug About                                                                            |
| Output                                                                                                    | 7                                                                                                    |                                                                                        |
| iCON P1-Nano V1.05                                                                                                    | Mackie Control Universa                                                                                                 | al 🕐 0                                                                                 |
| Send master sync                                                                                                    |                                                                                                    | Note: Move the cureor over<br>the box and scroll the mouse<br>while to solecy.<br>Port |
|                                                                                                    | Synchronization type                                                                                                    | MIDI clock                                                                             |
| Input                                                                                                    | 3                                                                                                    |                                                                                        |
| 1CON P1-Nano V1.05                                                                                                    | Mackie Control Univers                                                                                                  | Note: Move the europr over<br>the lox and seroil the mouse                             |
| Enable Controller type Mac                                                                                                    | kie Control Universal                                                                                                   | Port O                                                                                 |
| Link note on velocity to Velocity $ ightarrow \frac{1}{2} e^{-\theta}$<br>Link release velocity to Release $ ightarrow \frac{1}{2} e^{-\theta}$ | Or<br>Song n<br>Perforn                                                                                                 | mni preview MIDI channel 💦                                                             |
| Auto accept detected controller     Support hold and sostenuto                                                                                  | Gener                                                                                                    | ator muting MIDI channel                                                               |

### Logic Pro

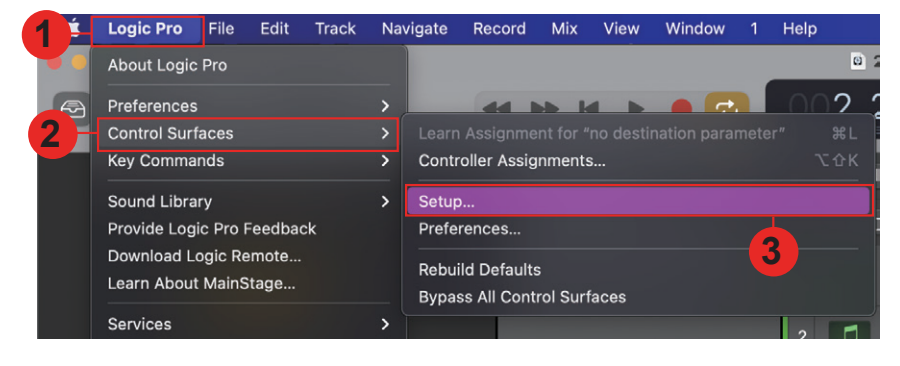

| 4 |                      |                                                                                                    |                    |                             |                   |         |
|---|----------------------|----------------------------------------------------------------------------------------------------|--------------------|-----------------------------|-------------------|---------|
|   | New V                |                                                                                                    |                    |                             |                   |         |
| > | Quick Help           |                                                                                                    |                    |                             |                   |         |
|   | Device: No Device    |                                                                                                    |                    |                             |                   |         |
|   | CS Group: Control Su | urface Group 1                                                                                                    |                    |                             |                   |         |
|   |                      | Flip Mode: Off                                                                                                    |                    |                             |                   |         |
|   |                      |                                                                                                    | Manufacturer       | Model                       | Plug-in / Profile | Version |
|   |                      | and the second second se | M-Audio            | Oxygen 49 mklV              | Orvigen 49 mk/V   |         |
|   | Fader Bank for       | 1                                                                                                    | M-Audio            | Trigger Finger              | Triager Finger    |         |
|   |                      |                                                                                                    | M-Audio (Midiman)  | iControl                    | iControl          | 1.10r0  |
|   | Channel Str          |                                                                                                    | Mackie Designs     | Baby HUI                    | HUI               | 2.15r0  |
|   | Surrour              |                                                                                                    | Mackie Designs     | HUI                         | HUI               | 2.15r0  |
|   |                      |                                                                                                    | Mackie Designs     | HUI Channel Strips only     | HUI               | 2.15r0  |
|   | E                    | 6                                                                                                    | Mackie Designs     | Mackie Control              | Logic Control     | 2.53r0  |
|   | All EQs Par          |                                                                                                    | Mackie Designs     | Mackie Control C4           | Logic Control     | 2.53r0  |
|   | Ser                  |                                                                                                    | Mackie Designs     | Mackie Control Extender     | Logic Control     | 2.53r0  |
|   | All Sends Par        |                                                                                                    | Mackie Designs     | Mackie Control Extender Pro | Logic Control     | 2.53r0  |
|   | Split: no. of uppe   |                                                                                                    | Mackie Designs     | MCU Pro                     | Logic Control     | 2.53r0  |
|   | Instrument Par       |                                                                                                    | Monome             | Monome 64                   | Monome 64         |         |
|   | inst Param Page      |                                                                                                    | Native Instruments | KOMPLETE KONTROL S61        | KOMPLETE          |         |
|   |                      |                                                                                                    | Nektar             | IMPACT LX49                 | IMPACT LX49       |         |
|   |                      |                                                                                                    | Novation           | Launchpad                   | Launchpad         | 1.19r0  |
|   |                      |                                                                                                    |                    |                             |                   | •       |
|   | Plug-in Par          |                                                                                                    |                    |                             | Scan All Add      | Scan    |

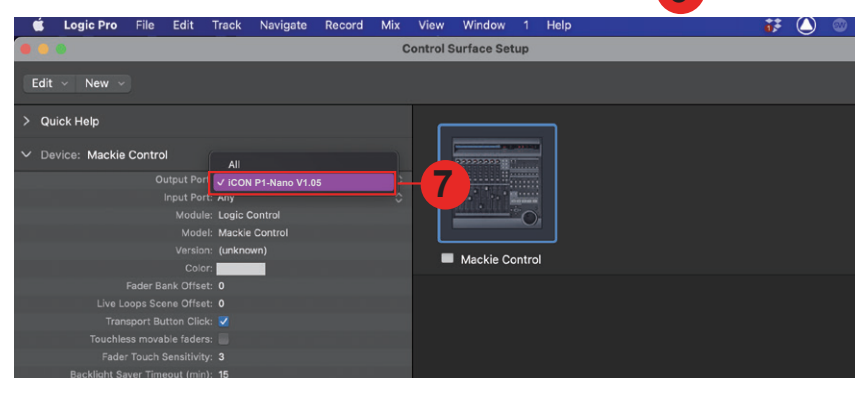

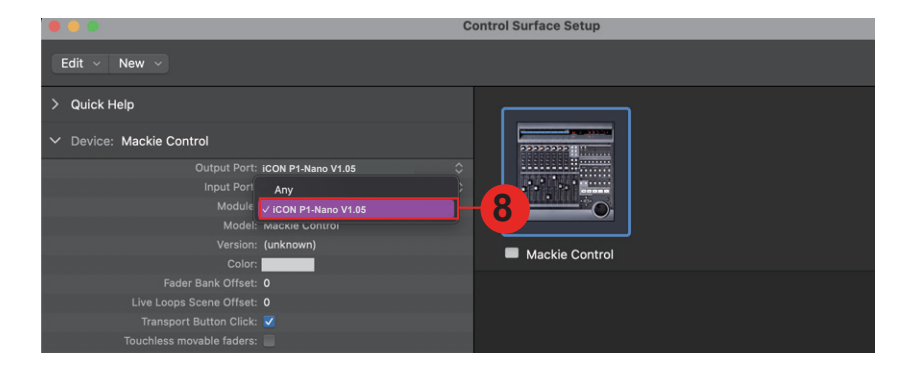

### Mixbus 32C

| 1, Window                  | Help                                           |                     |                    |                        |           |
|----------------------------|------------------------------------------------|---------------------|--------------------|------------------------|-----------|
| -h: Audio                  | /MIDI Setup                                    |                     | 011011             | 0000                   | 00.       |
| Editor                     |                                                |                     |                    | 0000                   |           |
| : Mixer                    |                                                |                     | 120.000            | TS: 4/4                | INT/M-C1k |
| Recor                      | rder                                           |                     | N 00+00            | +05+00                 |           |
| Cue G                      | Grid                                           |                     |                    | .05.00                 |           |
| 2 Prefe                    | rences                                         |                     | Show               | -3-+                   | <u>_</u>  |
| Meter                      | rbridge                                        | Alt+B               |                    | · 1                    | 0 11      |
| Locati                     | ions                                           | Alt+L               | Attach             |                        |           |
| Big Cl                     | ock                                            |                     | Detach             |                        |           |
| Mixbus32C - Preferen       | nces                                           |                     |                    | -                      | □ X       |
| General                    |                                                |                     |                    |                        |           |
| ✓ Appearance<br>Recorder   | Control Surfaces                               |                     |                    |                        |           |
| Editor                     | Enable Control Surface Protocol Ableton Push 2 |                     |                    |                        |           |
| Toolbar                    | ContourDesign<br>Generic MIDI                  |                     |                    |                        |           |
| Size and Sc 5<br>Colors    | Mackie                                         |                     |                    |                        |           |
| Quirks<br>Translation      | Open Sound Control (OSC)                       |                     |                    |                        |           |
| ▼ Editor                   | PreSonus FaderPort PreSonus FaderPort16        |                     |                    |                        |           |
| Snap<br>Modifiers          | PreSonus FaderPort2                            |                     |                    |                        |           |
| ✓ MIDI<br>MIDI Port Config | Steinberg CC121                                |                     |                    |                        |           |
| ✓ Transport<br>Chase       | Tascam US-2400<br>WebSockets Server (Experim   | nental)             |                    |                        |           |
| Generate                   | Edit the settings for selected protocol        | (it must be ENABLED | first):            | Show Protocol Settings |           |
| ✓ Plugins<br>VST           |                                                |                     |                    |                        |           |
| Monitoring<br>Signal Flow  |                                                |                     |                    |                        |           |
| Metronome                  |                                                |                     |                    |                        |           |
| Control Surfaces           | <b>1</b> 4                                     |                     |                    |                        |           |
| Control Protocol Sett      | tings                                          |                     |                    |                        | ×         |
|                            |                                                |                     |                    |                        |           |
| Device Setup Fun           | ction Keys                                     |                     |                    |                        |           |
|                            | Device Type: Mackie                            | e Control           |                    |                        | -6        |
| -                          | Surface sends vi                               | a: iCON P1-Na       | no V1.05           | -7                     |           |
|                            | Surface receives via                           | a: iCON P1-Na       | no V1.05           |                        |           |
|                            | Button dick                                    |                     |                    |                        | 7         |
|                            | Backlight                                      |                     |                    |                        |           |
| Send Fader P               | osition Only When Touched                      |                     |                    |                        | 9         |
| Send F                     | Fader Position When Moved                      |                     |                    |                        | ,         |
| Fai                        | der Touch Sense Sensitivity                    |                     |                    |                        |           |
|                            |                                                |                     | Recalibrate Faders |                        | 7         |
|                            |                                                |                     |                    |                        |           |
|                            |                                                |                     |                    |                        |           |
|                            |                                                |                     |                    |                        |           |

### **Pro Tools**

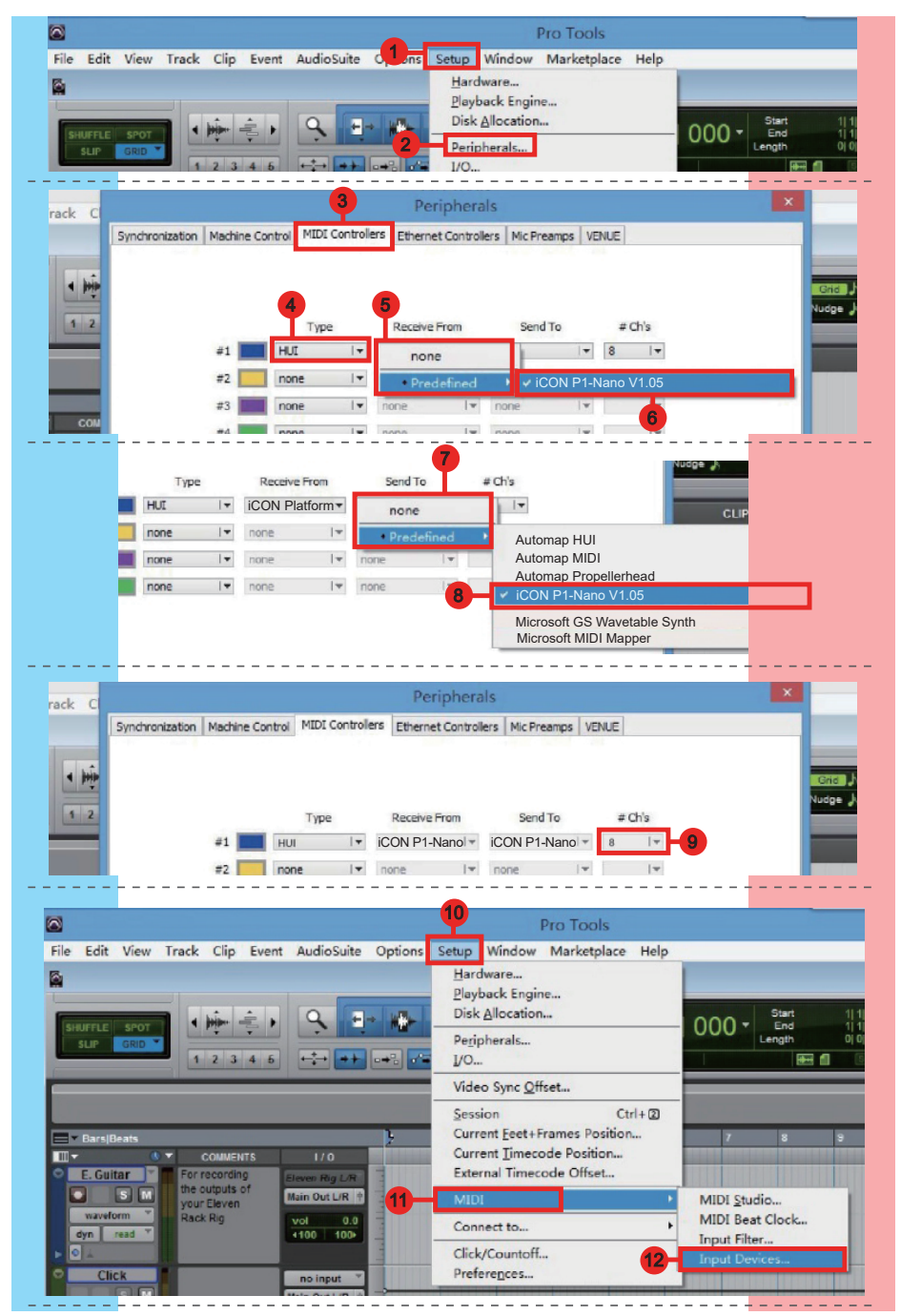

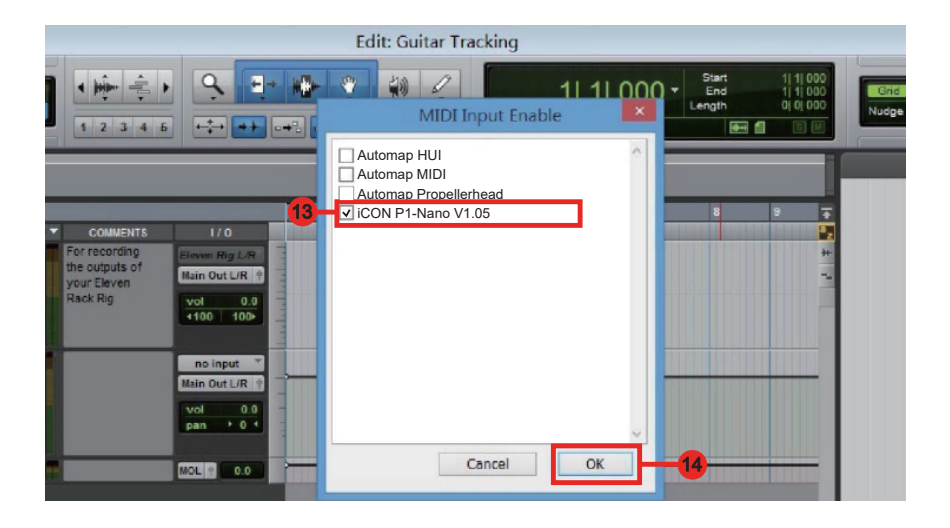

### Reaper

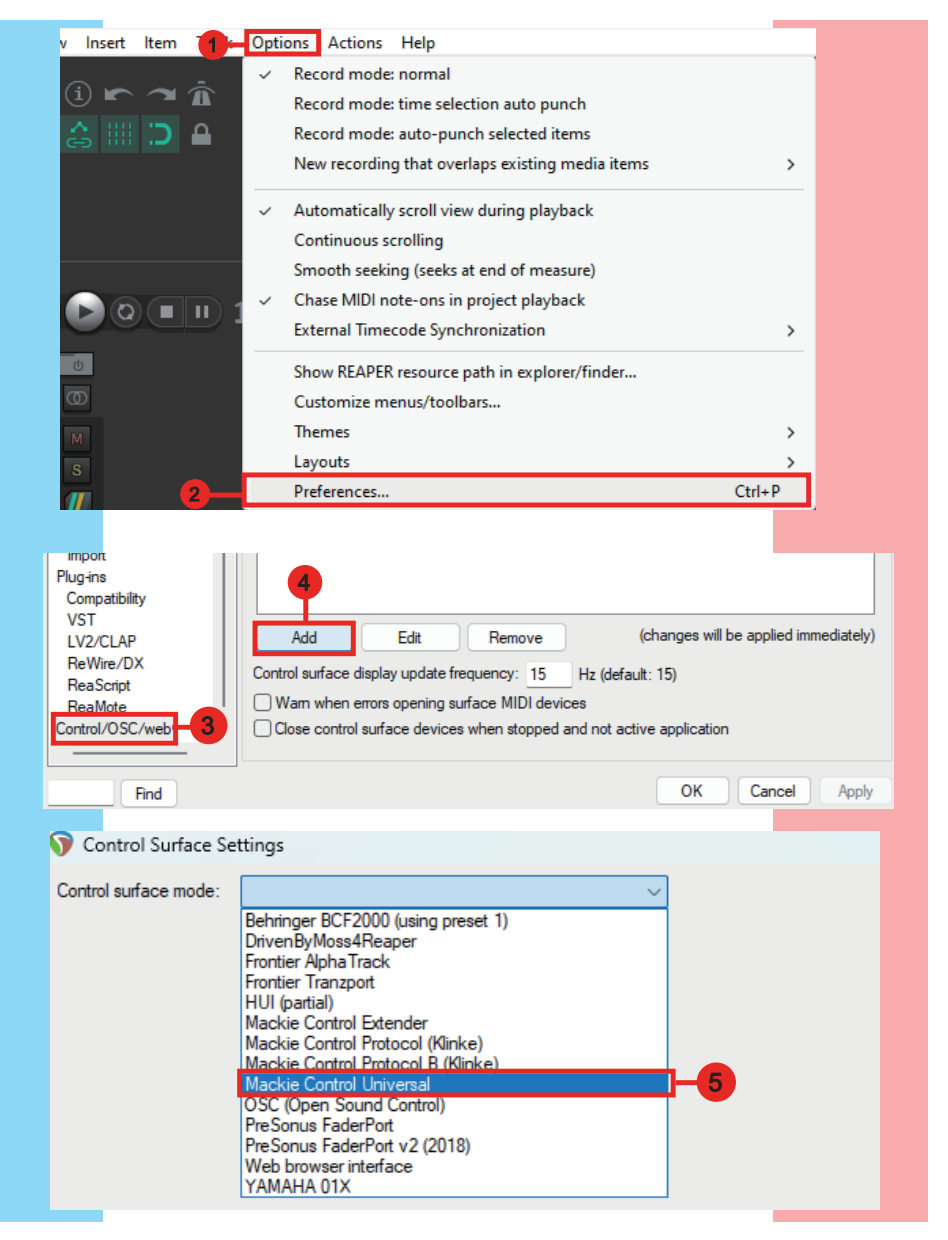

| 🕥 Control Surface Set                                           | tings                                                                                |    | ×      |
|-----------------------------------------------------------------|--------------------------------------------------------------------------------------|----|--------|
| Control surface mode:                                           | Mackie Control Universal ~                                                           |    |        |
| MIDI input:                                                     | iCON P1- Nano V1.05                                                                  | -6 |        |
| MIDI output:                                                    | iCON P1- Nano V1.05 🗸 🗸 🗸                                                            | -7 |        |
| Surface offset (tracks):                                        | 0                                                                                    |    |        |
| Size tweak:                                                     | 9 (leave at 9 unless you know what you're doing)                                     |    |        |
| Ignore fader moves w Map F1-F8 to go to m Ignore global bank of | rhen fader is not being touched<br>harkers<br>fsets (always map to tracks specified) |    |        |
|                                                                 | 9                                                                                    | ОК | Cancel |
|                                                                 |                                                                                      |    |        |

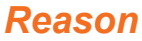

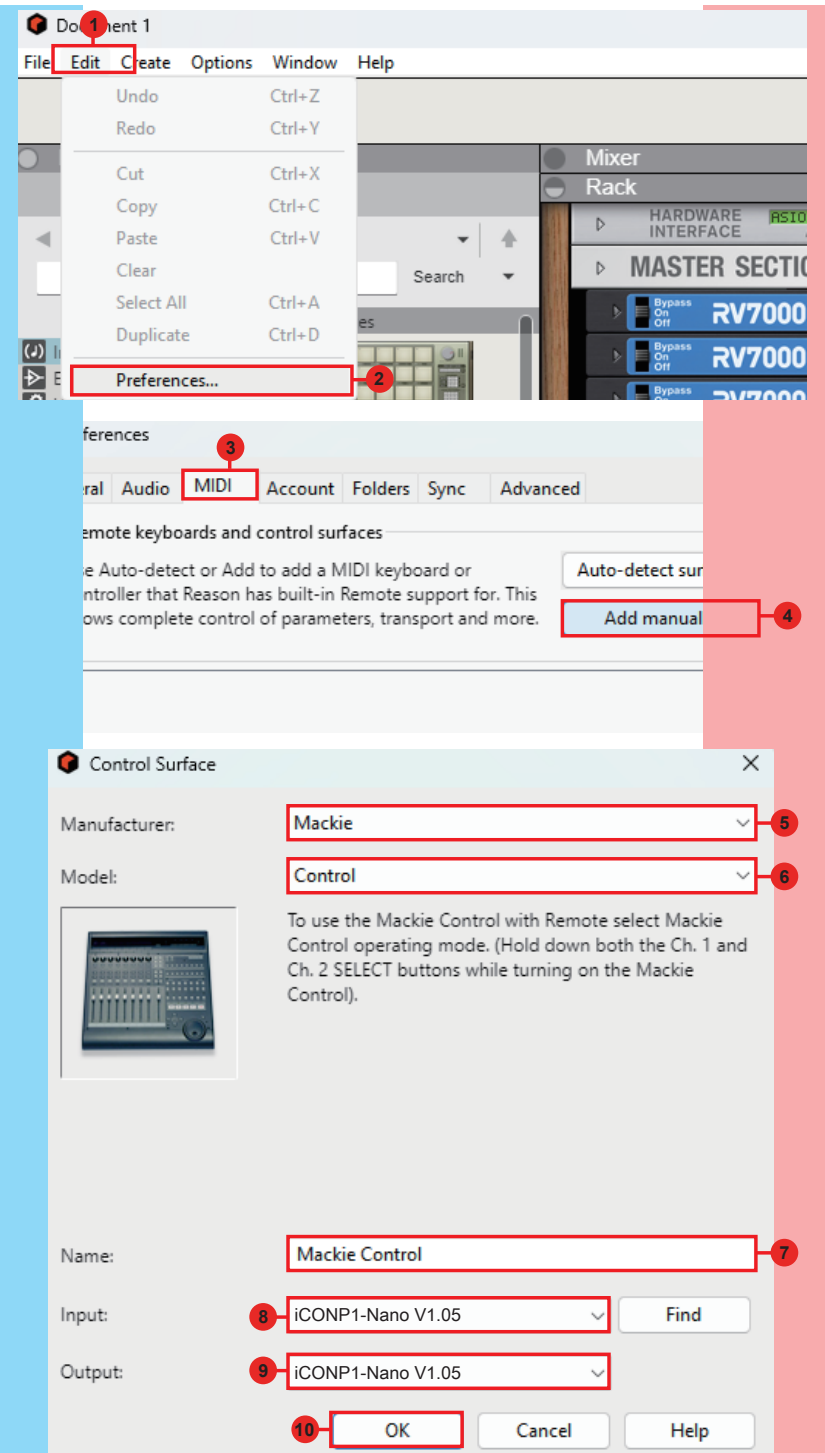

### Samplitude

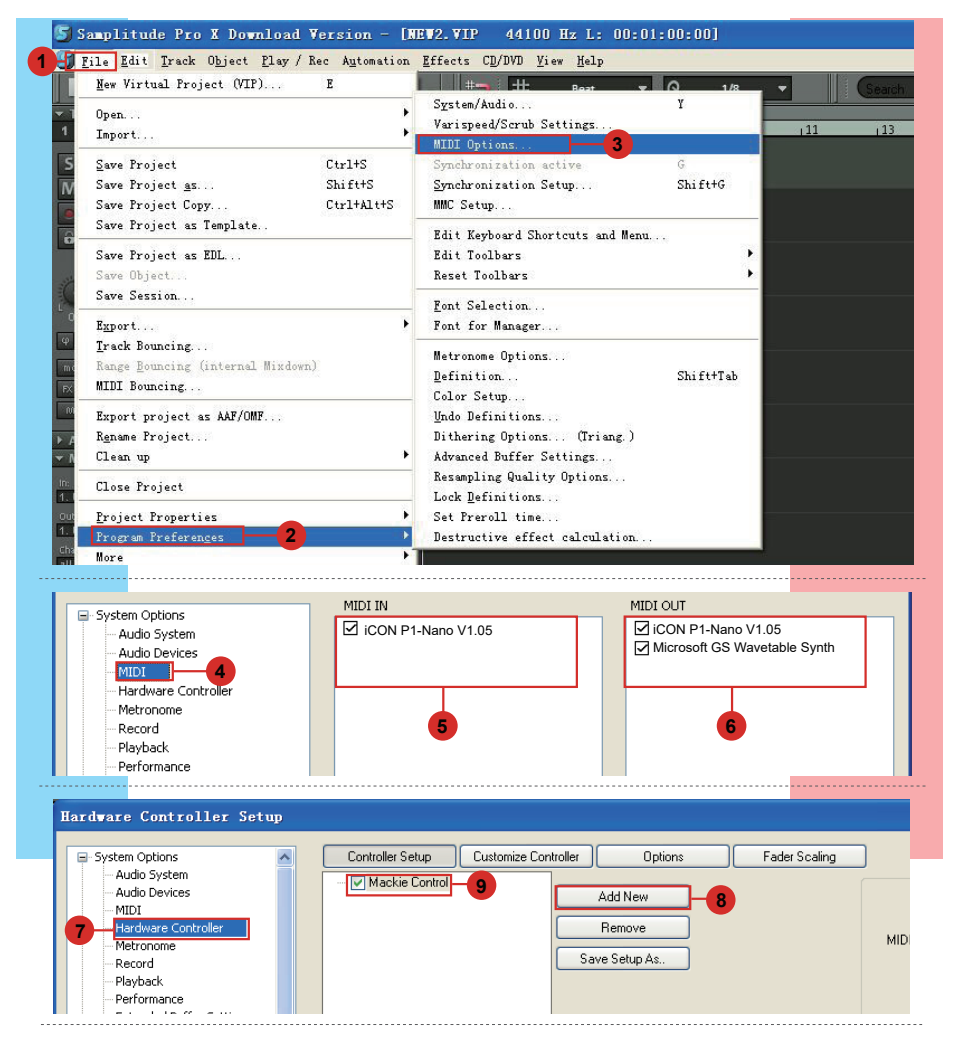

| Controller Setup Customize Co | ntroller Options                    | Fader Scaling |          |                         |                 |                               |
|-------------------------------|-------------------------------------|---------------|----------|-------------------------|-----------------|-------------------------------|
| 🗹 Mackie Control              | Add New<br>Remove<br>Save Setup As. |               | MIDI In  | iCON P1-Nano V1         | .05             | ×                             |
| ELICON                        | ]                                   |               |          | Track count             | 8               |                               |
| Activate EUCON                |                                     | Inte          | Output [ | Send Echo<br>Mackie_Set |                 | <ul><li>✓</li><li>✓</li></ul> |
|                               |                                     |               |          | Apply                   | <b>12</b><br>OK | Cance                         |

### Studio One

| - New Song | g(2)         | 000               |                    |                    |            |
|------------|--------------|-------------------|--------------------|--------------------|------------|
| ong Track  | Event Audio  | Transport (       | Options 1          | Studio One Help    |            |
|            |              | -                 |                    | Studio One Activ   | ation      |
|            |              |                   |                    | Studio One Insta   | llation    |
| A O        | 1            |                   | 2                  | Studio One Exter   | nsions     |
| al         |              | ينو فينجنوني      | ألا ونجاعتها وزوا  | No Gadgets inst    | alled      |
|            | -44          |                   |                    | Language           | ,          |
| Input 1    |              |                   |                    | Keyboard Short     | uts        |
| tar        | - 43         |                   | 2                  | Options            | Ctrl+,     |
| Input 2    |              |                   |                    |                    |            |
|            |              |                   |                    |                    |            |
|            |              |                   |                    |                    |            |
| E          | Options      |                   |                    |                    | ×          |
|            | ~            | -                 |                    |                    | -          |
|            | 0            |                   |                    | (                  |            |
| - H        |              |                   |                    | $\sim$             |            |
|            | General      | Locations         | Audio Setu         | p External Devices | Advanced   |
|            |              |                   |                    |                    |            |
|            | Name         |                   | Send To            | Rect 3 rom         | Ck Tc In 🔺 |
|            |              |                   |                    |                    |            |
|            |              |                   |                    |                    |            |
|            |              |                   |                    |                    |            |
|            |              |                   |                    |                    |            |
|            |              |                   |                    |                    |            |
|            |              |                   |                    |                    |            |
|            |              |                   |                    |                    |            |
|            |              |                   |                    |                    |            |
|            | 4            |                   |                    |                    |            |
|            |              |                   |                    |                    |            |
|            | Add          | Edit              | Remove P           | acement            | Reconnect  |
| nds        | Votify me if | devices are unava | ilable when Studio | One starts         |            |
| everb      |              |                   |                    |                    |            |
|            | Ontions      | Song Setup        |                    | Apply              | Cancel     |
|            | - patens     | ang outp          |                    | OK                 | Cancer     |
|            |              |                   |                    |                    |            |
|            |              |                   |                    |                    |            |

|              | New Keyboard        | Device Model | Mackie Control                |  |
|--------------|---------------------|--------------|-------------------------------|--|
|              | New Control Surface | Manufacturer | Mackie                        |  |
|              | Access              |              |                               |  |
|              | Acorn Instruments   | Device Name  | Control                       |  |
|              | AKAI                |              |                               |  |
|              | Behringer           |              | Please select Mackie Control  |  |
|              | 🕨 🛄 CME             |              | Ch2 SELECT while turning on). |  |
|              | Doepfer             |              |                               |  |
|              | Edirol              | line         |                               |  |
|              | ▶ 💷 E-MU            |              |                               |  |
|              | Evolution           |              |                               |  |
|              | Frontier            |              |                               |  |
|              | JLCooper            | Receive From | iCON P1 Nano V1.05            |  |
|              | Keyfax              |              |                               |  |
| 6            | KURG                | Send To      | iCON P1 Nano V1.05            |  |
|              | A Control           |              |                               |  |
|              | 6 Control Extender  |              |                               |  |
|              | HIII                |              |                               |  |
|              | M-Audio             |              |                               |  |
| s + 🕘 Sends  | NI NI               |              |                               |  |
| r 🕚 - Reverb | Novation            | -            |                               |  |
|              |                     |              |                               |  |
| Α.           |                     |              | UK Cancel                     |  |

### **Tracktion Waveform**

|         | - C        | , hppconance       |                                        |                                 |                                 |
|---------|------------|--------------------|----------------------------------------|---------------------------------|---------------------------------|
|         | 4          | Audio Devices      | ✓ Enabled 2- Focusrite USB MIDI        | Output                          | (Set as default)                |
|         |            | Chards             |                                        | Output                          |                                 |
| s       | 8          | Chords             | Enabled Microsoft GS Wavetable Synth   | Output                          | (Set as default)                |
|         | 141        | Control Surfaces   | X Disabled MIDIOUT2(iCON P1-M V1.04)   | Output                          |                                 |
|         |            | Downloads          | MIDIOUT3(iCON P1-Nano V1.05)           | Output                          |                                 |
|         |            |                    | CON P1-M V1.04                         | Output                          | Default MIDLouisuit             |
| vice    | 2          | Licensing          | ✓ Enabled 2- Focusrite USB MIDI        | Input                           | / (Set as default)              |
|         | E.         | ] File Locations   |                                        | Input                           |                                 |
| ice     |            | General            | X Disabled MIDIIN2(iCON P1-Nano V1.05) |                                 |                                 |
|         | ×          |                    | X Disabled MIDIIN3(iCON P1-Nano V1.05) | Input                           |                                 |
|         | C          | Keyboard Shortcuts | X Disabled MIDIIN4(iCON P1-Nano V1.05) |                                 |                                 |
|         | بر         | Maintenance        | ✓ Enabled ICON P1-M V1.04              | Input                           | Default MIDI input              |
|         |            |                    |                                        |                                 |                                 |
|         | 0          | MIDI Devices       |                                        |                                 |                                 |
| the com |            |                    |                                        |                                 |                                 |
| Sett    | ngs        |                    |                                        |                                 |                                 |
|         |            | 4000070000         |                                        |                                 |                                 |
|         |            | Appearance         | Arturia KeyLab                         | <no device="" selected=""></no> | <no device="" selected=""></no> |
|         |            | Audio Devices      | Behringer X Touch Compact              | <no device="" selected=""></no> | <no device="" selected=""></no> |
|         | 8          | Charde             | Behringer X Touch Mini                 | <no device="" selected=""></no> | <no device="" selected=""></no> |
|         | 8          | Chorus             | Behringer X Touch One                  | <no device="" selected=""></no> | <no device="" selected=""></no> |
| (5)=    | tŧt        | Control Surfaces   | Frontier Design Group AlphaTrack       | <no device="" selected=""></no> | <no device="" selected=""></no> |
|         |            | Downloade          | Frontier Design Group Tranzport        | <no device="" selected=""></no> | <no device="" selected=""></no> |
|         | ~          | Downloads          | ICON QCON Pro G2                       | <no device="" selected=""></no> | <no device="" selected=""></no> |
|         | ଚ          | Licensing          | ICON QCON Pro X                        | <no device="" selected=""></no> | <no device="" selected=""></no> |
|         | <b>P</b> 1 | File Locations     | Komplete Kontrol A                     | <no device="" selected=""></no> | <no device="" selected=""></no> |
|         |            | The Locations      | Komplete Kontrol M                     | SNo Device Selected>            | SNo Device Selected>            |
|         | ٥          | General            | Komplete Kontrol S                     | No Device Selected              | No Device Selected              |
|         |            | Keyhoard Shortruts |                                        | the Device Selected             | the Davies Selected             |
|         |            |                    | KORG HAHOKONTROL 2                     | AND Device Selected             | <no device="" selected=""></no> |
|         | عر         | Maintenance        | Mackie C4                              | <no device="" selected=""></no> | <no device="" selected=""></no> |
|         |            | MIDI Devices       | Mackie Control Universal               | ICON P1-Nano V1.05              | ICON P1-Nano V1.05              |
|         |            |                    | Novation Automap Universal             |                                 |                                 |
| song    | Ą          | Plugins            | Novation ReMOTE SL                     | <no device="" selected=""></no> | <no device="" selected=""></no> |
|         | •          | Advanced           | PreSonus Faderport V2                  | <no device="" selected=""></no> | <no device="" selected=""></no> |
| video   |            |                    |                                        |                                 |                                 |
|         |            |                    |                                        |                                 |                                 |
|         |            |                    | Create New Custom Control Surface      |                                 |                                 |
|         |            |                    | A Mackie Control Universal             |                                 |                                 |
|         |            |                    | Extenders                              |                                 | a                               |
|         |            |                    | Extenders.                             |                                 | 7                               |
|         |            |                    | Input Device:                          |                                 | ICON P1-Nano V1.05 >            |
|         |            |                    | Output Device:                         |                                 | CON P1-Nano V1.05               |
|         |            |                    | Colour Selection                       |                                 |                                 |
|         | Con        | trol Surfaces:     |                                        |                                 |                                 |

### Luna

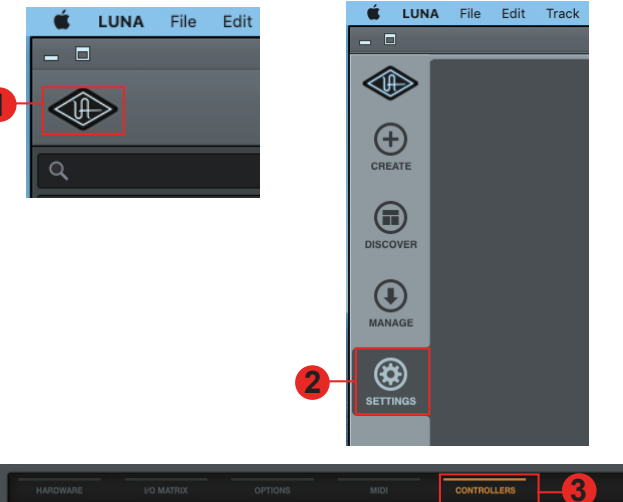

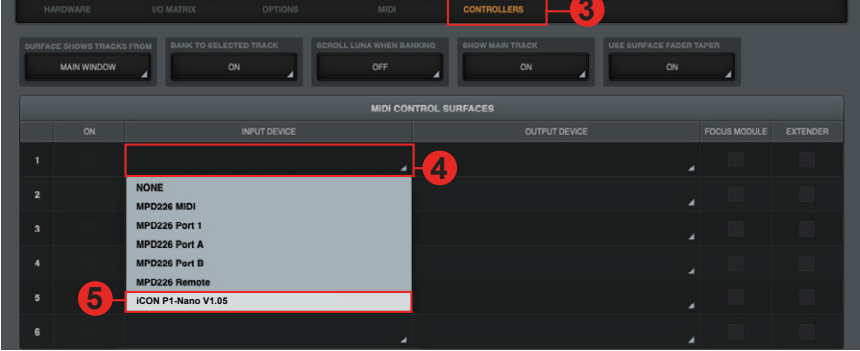

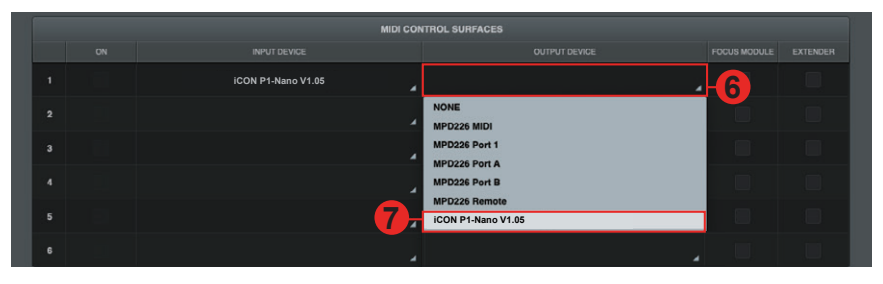

|   | MIDI CONTROL SURFACES |                    |                    |  |  |  |  |  |  |
|---|-----------------------|--------------------|--------------------|--|--|--|--|--|--|
|   |                       |                    |                    |  |  |  |  |  |  |
| 1 |                       | iCON P1-Nano V1.05 | iCON P1-Nano V1.05 |  |  |  |  |  |  |
|   |                       |                    |                    |  |  |  |  |  |  |

## Mac 用 iMap<sup>™</sup> のインストール

端末を登録し <u>www.iconproaudio.com</u> のパーソナルユーザーセンターで、iMAP を ダウンロードしてください。 ダウンロード後、ファイルをクリックするとインストールが開始されます。また、 iMAP は、以下の製品ページで公開されます <u>www.iconproaudio.com</u>。

**ヒント:**「P1-Nano iMap」アイコンを「Applications」フォルダに「ドラ ッグ&ドロップ」すると、Macのデスクトップに「iMap」ショートカットを作 成できます。

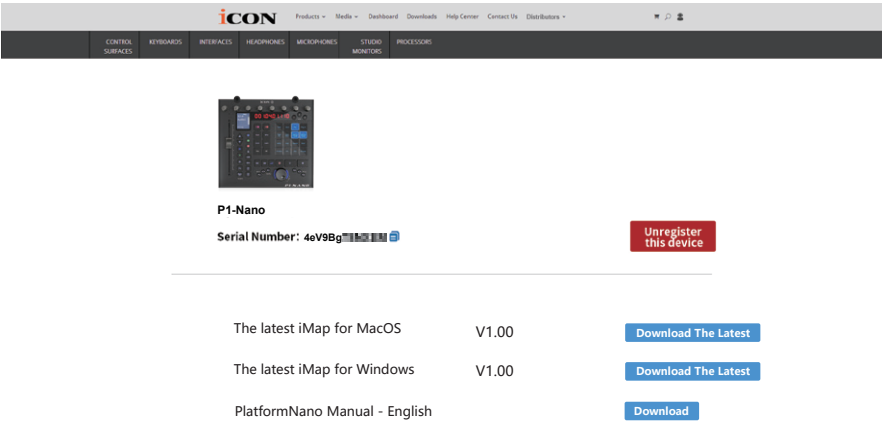

以下の手順に従って、iMAP ソフトウェアを起動します。

- お使いのデバイスのユーザーセンタ ーから iMAP<sup>™</sup>(Mac) をダウンロード します。(ユーザーセンターの作成に ついては、P.5「ICON Pro Audio 製 品を個人アカウントに登録する」を 参照してください)。
- ファイルをクリックして解凍してく ださい。

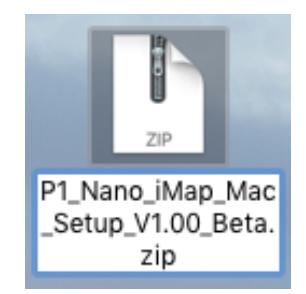

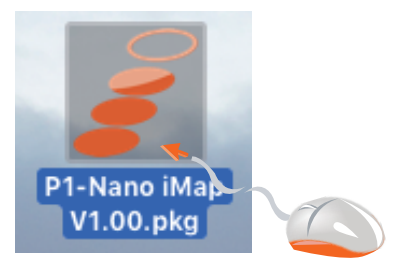

3. 「続行」をクリックします。

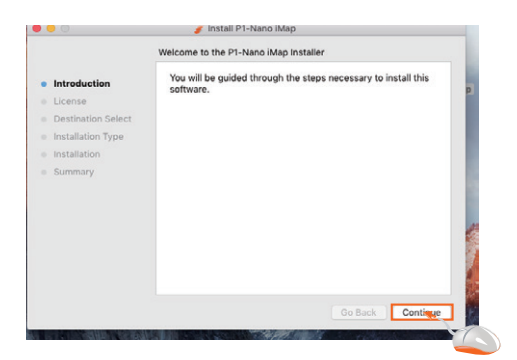

#### 4. ライセンス契約を読む。「続 行」をクリックします。

| Sensor         SOTTARE LICENSE ACREMENT           statution Stelect         INFORTANT MOTICE - PLEASE BEAD CAREFULLY;           statution mmany         This EED Quer License Agreement type (TLA*) is a legal or a single entity and LCOF FOR Audio (TLOFF).           This EEE generative mode to install and use LCOF TABLE, copping, copping, cortexing, restoration suity the DTUPTADAT, you appear to the terms and conditions of this EULA.                                                                                                    | Introduction       | English                                                                                                    |
|----------------------------------------------------------------------------------------------------|--------------------|----------------------------------------------------------------------------------------------------|
| Istinuion Select<br>Information Select<br>Information Select<br>Istallation<br>momany<br>Information Selection Selection Selection Selection<br>Information Selection Selection Selection Selection<br>Information Selection Selection Selection Selection<br>Information Selection Selection Selection Selection<br>Selection Selection Selection Selection Selection Selection<br>Selection Selection Selection Selection Selection Selection<br>Selection Selection Selection Selection Selection Selection<br>Selection Selection Selection Selection Selection Selection Selection<br>Selection Selection Selection Selection Selection Selection Selection<br>Selection Selection Selection Selection Selection Selection Selection<br>Selection Selection Selection Selection Selection Selection<br>Selection Selection Selection Selection Selection Selection Selection<br>Selection Selection Selection Selection Selection Selection Selection<br>Selection Selection Selection Selection Selection Selection Selection<br>Selection Selection Selection Selection Selection Selection Selection Selection<br>Selection Selection Sele | License            | SOFTWARE LICENSE AGREEMENT                                                                                                    |
| Hallation Type INFORTANT MOTICE - FLEADE READ CAREFULLY;<br>Italiation memory End of the second second seco                                                             | Destination Select |                                                                                                    |
| stallation<br>mmary This End Oper Licence Agreement ("OLA") is a legal<br>excessible between you (shtor an individual or a<br>single entity) and LCOM FOR Audio ("LCOM").<br>This ETL agreets you allower to install and use<br>ICOM" a JMap application ("SOTTAND")<br>By installance, copying, are othersine using the<br>ODTANDE, you agree to the terms and conditions of<br>this EULA, if you do not agree to the terms of this                                                                                                    | Installation Type  | IMPORTANT NOTICE - PLEASE READ CAREFULLY:                                                                                                    |
| <pre>mmmary apresent between you (either an individual or a<br/>ingle entity) and iCOD rowshow (valie (*iCOM*).<br/>This ETLA grants you a license to install and use<br/>iCOM*s IMAp application (*SOFTMADE*)<br/>By Installang, copying, or otherwise using the<br/>SOFTMADE, you agree to the terms and conditions of<br/>this EULA. If you do not appear to the therm of this</pre>                                                                                                    | Installation       | This End User License Agreement ("EULA") is a legal                                                                                                    |
| This EDIA grants you a license to install and use<br>ICOUP a HMA application ("DOTTMOLE")<br>By installance, copying, or otherwise using the<br>DOTTMARE, you agree to the terms and conditions of<br>this EULA. If you do not appear to the terms of this                                                                                                    | Summary            | agreement between you (either an individual or a single entity) and iCON Pro Audio ("ICON").                                                                                                    |
| By installing, copying, or otherwise using the<br>DOFWARG, you agree to the terms and conditions of<br>this BULA. If you do not agree to the terms of this                                                                                                    |                    | This EULA grants you a license to install and use iCON's iMap application ("SOPTWARE")                                                                                                    |
| EULA, do not install or use the SOFTWARE.                                                                                                    |                    | By installing, copying, or otherwise using the<br>SOFTWARE, you agree to the terms and conditions of<br>this EULA. If you do not agree to the terms of this<br>EULA to not install or use the SOFTWARE. |
| SOFTWARE LICENSE<br>The SOFTWARE is protected by copyright laws and<br>international convrint treaties, as well as other                                                                                                    |                    | SOFTWARE LICENSE<br>The SOFTWARE is protected by copyright laws and<br>international convrint treaties, as well as other                                                                                |

5. 「同意」をクリックしてラ イセンス条項に同意します。

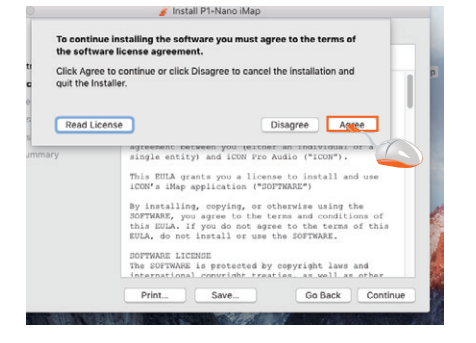

6. 「インストール」をクリ ックします。

| Introduction     License     Destination Select     Installation Type     Installation | This will take 9.9 MB of space on your computer.<br>Cilick Install to perform a standard installation of this software<br>on the disk "Cent". |
|----------------------------------------------------------------------------------------|----------------------------------------------------------------------------------------------------|
| Summary                                                                                |                                                                                                    |
|                                                                                        | Change Install Location                                                                                                    |

 ユーザー名とパスワードを 入力します。"ソフトウェア のインストール"をクリック します。

| -                               | Biorail & Landing IMaly                                                            |
|---------------------------------|------------------------------------------------------------------------------------|
| Introduc<br>License<br>Destinat | Installer.app is trying to install new software. Type your password to allow this. |
| Installati                      | Password:                                                                          |
| Summar                          | Cancel Install Scoware                                                             |
|                                 |                                                                                    |
|                                 |                                                                                    |
|                                 | Go Back Continue                                                                   |

8. iMAP ソフトのインストール 後、「閉じる」をクリック します。

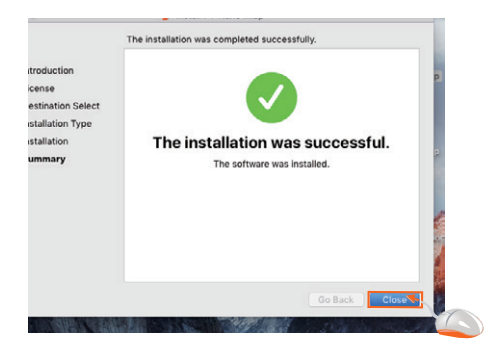

9. ショートカットをクリックすると、 iMAP が起動します。

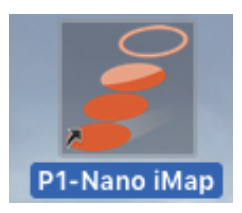

## Windows で iMap™ ソフトウェアをインストー ルする

端末を登録し、<u>www.iconproaudio.com</u>のパーソナルユーザーセンターで、iMAP をダウンロードしてください。iMAP は、ウェブサイトの製品ページでも入手でき ます <u>www.iconproaudio.com</u>

次の手順に従って、iMap<sup>™</sup> ソフトウェアをインストールします。 ダウンロード

- 1. PCの電源を入れます。
- www.iconproaudio.comの個人ユー ザーページから、Windowsドライバ をダウンロードします ドライバファイルをダウンロードしたら、その ファイルをクリックしてインストールプロセス を開始します。
- 設定ウィザードが表示されます。
   セットアップウィザードが表示されるので、ライセンス条項を読んでか

ら「同意する」 をクリックしてく ださい。

4. インストール場所を選択する iMap™のインストール場所を選択す るか、デフォルトの場所を使用して [Next]をクリ ックします。

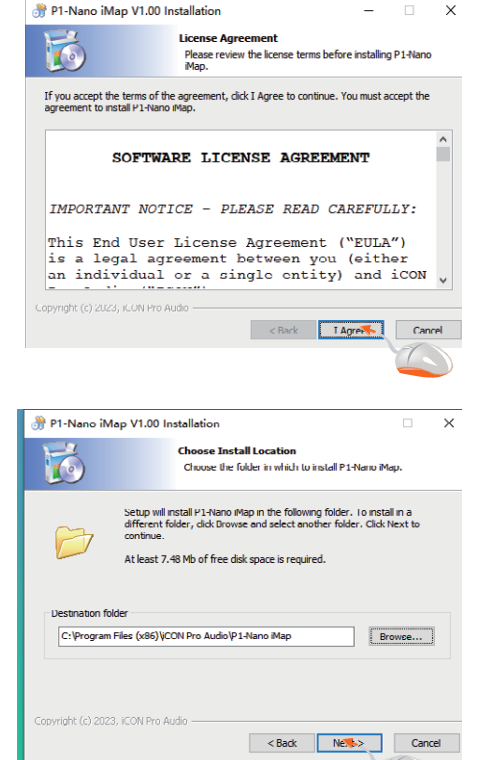

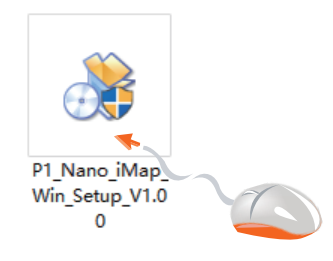

5. ショートカットを選択する iMap<sup>™</sup>ショートカットを作成する スタートメニューフォルダを選択 します。次に「Next」をクリック してください。

6. デスクトップにショートカ

デスクトップに iMap™ のショー トカットアイコンを配置しない 場合は、チェックボックスをオ

フにします。そうでない場合は、 「Install」をクリックします。

ットを作成する

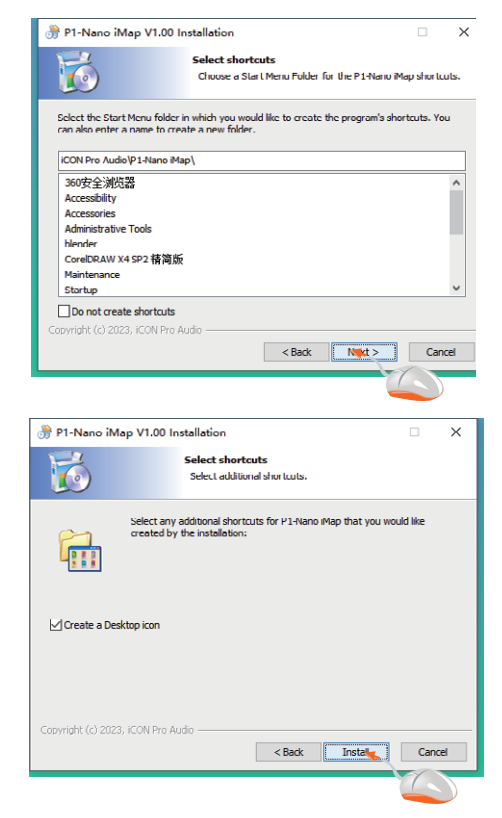

7. iMap<sup>™</sup> がインストールを開始 する

iMap<sup>™</sup> のインストールが開始されま した。完了するまでお待ちください。 次に「Finish」をクリックします。

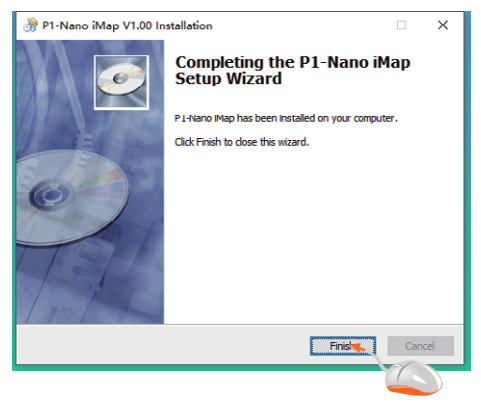

8. インストールが完了しました 「Finish」をクリックして、iMap<sup>™</sup>ソフト ウェアのインストールを完了します。

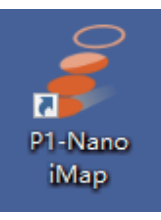

## iMAP™

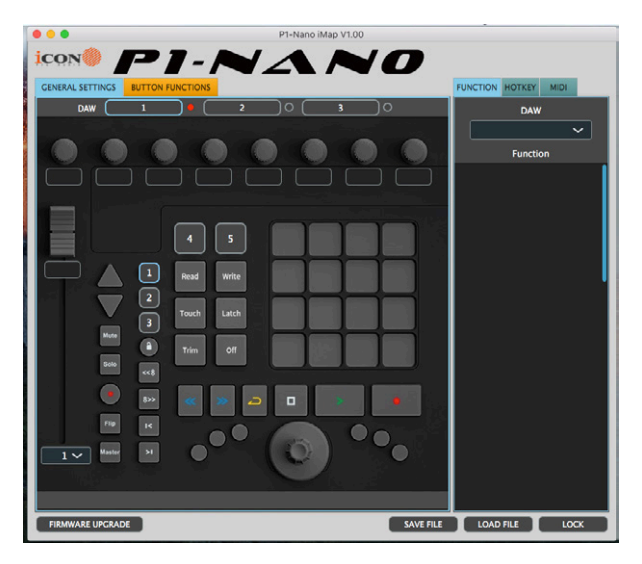

新しい非常に先進的な iMap のインテリジェントな設計により、ユーザーはリアル タイムで変更を加えることができ。ユーザーは、iMAP の上部にある 3 つのボタン を使用して、選択した 3 つの DAW を読み込むことができます。

3 つのボタン 1、2、3 のそれぞれについて、ドロップダウンボックスから目的の DAW をクリックしてロードするだけです。

この例では、最初の DAW にビットウィッグ、2 番目にキューベース、3 番目にロジックプロを使用します。まずビットウィッグを選びましょう。

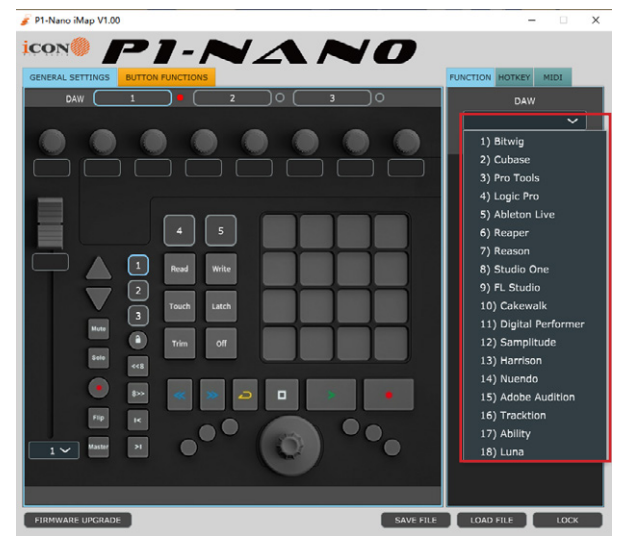

ボタン1をクリックし、ドロップダウンボックスからを選択します。

| GENERAL SETTINGS BUTTON FUNCTIONS               | FUNCTION     | HOTKEY   | AIDI    |
|-------------------------------------------------|--------------|----------|---------|
| DAW Bitwig 2 3                                  | -            |          |         |
| CC16 CC17 CC18 CC19 CC20 CC21 CC22 CC23         | 1) Bitv      | vig      | $\sim$  |
|                                                 |              | Function |         |
| Mon 1 Mon 2 Mon 3 Mon 4 Mon 5 Mon 6 Mon 7 Mon 8 | REC 1        | REC 2    | REC 3   |
| P81                                             | REC 4        | REC 5    |         |
|                                                 | REC 7        |          | SOLO 1  |
| UDUD                                            | SOLO 2       | SOLO 3   | SOLO 4  |
|                                                 | SOLO 5       | SOLO 6   | SOLO 7  |
| Read Write                                      | SOLO 8       | MUTE 1   | MUTE 2  |
|                                                 | MUTE 3       | MUTE 4   | MUTE 5  |
| Touch Latch                                     | MUTE 6       | MUTE 7   | MUTE 8  |
| Mote  Trim of                                   | SEL 1        | SEL 2    | SEL 3   |
|                                                 | SEL 4        | SEL 5    | SEL 6   |
|                                                 | SEL 7        | SEL 8    | Mon 1   |
|                                                 | Mon 2        | Mon 3    |         |
|                                                 | Mon 5        |          |         |
|                                                 | Mon 8        | Track    | Send    |
|                                                 | Pan          | Plug-in  | Page Up |
|                                                 | Fege<br>Down |          |         |
|                                                 |              | 7        |         |
|                                                 | /            |          |         |

現在、ビットウィッグモードはすべての機能とともにロードされています。

同じように、ボタン2にはキュベースを、ボタン3にはロジックを読み込ませてみ ましょう。これらが iMAP の 1,2,3のボタンに反映されているのがわかると思います。

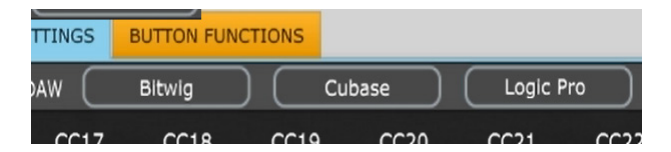

P1-Nano は、Mackie コントロールプロトコルを介して通信されるように、DAW 機能をデフォルト状態で編成します

これを示すために、もう一度 DAW#1 に注目しましょう。ビットウィッグ。ここでは、 各カラーモードでデフォルト設定が読み込まれていることがわかります。DAW#1 のここでは、Bitwig の場合、「プラグイン」と「Page Up/Down」は青のカラー モードで構成され、「保存」と「クリック」は緑のモードで構成されています。

| GEN | IERAL SET |                 | UTTON FUN     |               |        |              |                |         |          | FUNCTION     | HOTKEY   | IDI     |
|-----|-----------|-----------------|---------------|---------------|--------|--------------|----------------|---------|----------|--------------|----------|---------|
|     |           |                 |               | в             | itwig  |              |                |         |          |              | DAW      |         |
|     |           |                 |               |               |        |              |                |         |          | I) Bitt      | vig      | ~       |
|     | Track     | Send            | Pan           | Plug-In       | Marker | Tap<br>Tempo | Dupli-<br>cate | Overdub |          |              | Function |         |
| Ir  | Page Lin  | Page            | Name/         | SMPTE/        | Click  | Groove       | Toggle         | Toggle  |          | REC 1        | REC 2    | REC 3   |
| L L | rage op   | Down            | Value         | Beats         |        | GIOOVE       | VU             | Device  |          | REC 4        | REC 5    | REC 6   |
|     | Notes     | Auto            | Devices       | Mixer         | Save   | Undo         | Cancel         | Enter   |          | REC 7        | REC 8    | SOLO 1  |
| IIr | Arrange   | Mix             | Edit          | Browser       | Shift  | Option       | Ctrl           | Alt/Opt |          | SOLO 2       | SOLO 3   | SOLO 4  |
|     |           |                 |               |               |        |              |                |         |          | SOLO 5       | SOLO 6   | SOLO 7  |
|     | F1        | F2              | F3            | F4            | 1      | 2            | 3              | 4       |          | SOLO 8       | MUTE 1   | MUTE 2  |
| Πř  |           | Punch           | Punch         |               |        | ctrl P       |                | ctrd D  |          | MUTE 3       | MUTE 4   | MUTE 5  |
| ļ   |           | In              | Out           |               |        |              |                |         |          | MUTE 6       | MUTE 7   | MUTE 8  |
|     |           |                 |               |               | ctri C | ctrl X       | ctrl V         | delete  |          | SEL 1        | SEL 2    | SEL 3   |
|     |           |                 |               |               | ctrl G | ctrl+shift   | ctrl Z         | ctrl Y  |          | SEL 4        | SEL 5    | SEL 6   |
|     | $\equiv$  |                 |               |               |        |              |                |         | <u> </u> | SEL 7        | SEL 8    | Mon 1   |
|     | ctrl O    | ctrl W          | ctrl Q        | ctrl N        |        |              |                |         |          | Mon 2        | Mon 3    | Mon 4   |
| Tr  | ctrl S    | ctrl+shift      | +             | numpad-       |        |              |                |         |          | Mon 5        | Mon 6    | Mon 7   |
| TF  |           |                 |               |               |        |              |                |         |          | Mon 8        | Track    | Send    |
| ΤĻ  | в         | ctrl F          |               | escape        |        |              |                |         |          | Pan          | Plug-in  | Page Up |
| TL  | ctri T    | ctrl+shift<br>T | ctri+ait<br>T | ctrl+alt<br>G |        |              |                |         |          | Page<br>Down | <<8      | 8>>     |

P1-Nanoのタッチパネルディスプレイに反映されます。iMAPの機能設定は、 すべて P1-Nanoの機能設定に反映されます。つまり、iMAPの画面に表示さ れていることが、P1-Nanoの画面にも表示されるのです。変更は即座に反映 されます。巧いですねえ!

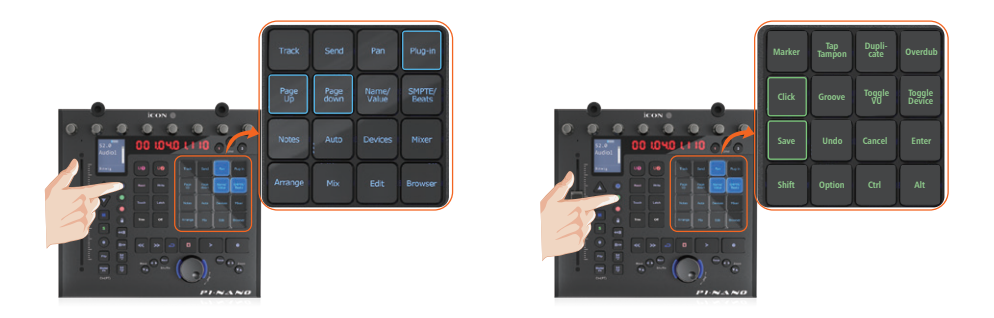

注意:タッチスクリーンを強く押す必要はありません。

必要に応じて機能を変更したい場合は簡単です。ボックス内からマウスでドラッグ &ドロップして、目的の場所に関数を配置するだけです。

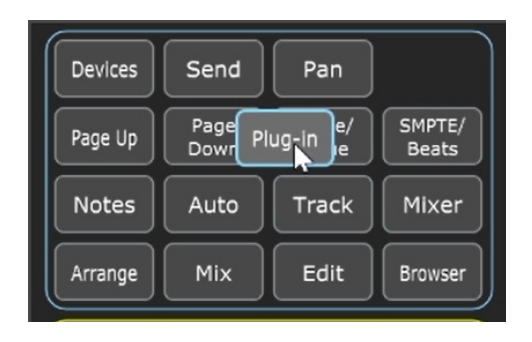

DAW のドロップダウンリストの下にあるファンクションリストからも、ファンク ションを割り当てることができます。機能を表示させたいスペースをクリックし (A)、機能をクリックするだけです(B)。

| G | ENERAL SET |              | BUTTON FUN     | CTIONS          |        |                 |              |                  | FUN | CTION          | HOTKEY          | MIDI            |     |
|---|------------|--------------|----------------|-----------------|--------|-----------------|--------------|------------------|-----|----------------|-----------------|-----------------|-----|
|   |            |              |                | I               | Bitwig |                 |              |                  |     | 1) Bitw        | DAW<br>/ig      | ~               |     |
|   | Devices    | Send         | Pan            | Auto            | Marker | Tap<br>Tempo    | Dupli-       | Overdub          |     |                | Function        | 1               |     |
|   | Page Up    | Page<br>Down | Name/<br>Value | SMPTE/<br>Beats | Click  | Groove          | Toggle<br>VU | Toggle<br>Device | F   | EC 1           | REC 2           | REC 3           |     |
|   | Notes      | Plug-in      | Track          | Mixer           | Save   | Undo            | Cancel       | Enter            | F   | EC 7           | REC 8           | SOLO 1          |     |
|   | Arrange    | Mix          | Edit           | Browser         | Shift  | Option          | Ctrl         | Alt/Opt          | S   |                | SOLO 3          |                 | HB  |
|   | F1         | F2           | F3             | F4              | 1      | 2               | 3            | 4                | S   |                | MUTE 1          | MUTE 2          |     |
|   | F5         | Punch        | Punch<br>Out   | Clip            | 5      | ctrl R          | ctrl E       | ctrl D           | Μ   | UTE 3          | MUTE 4          | MUTE 5          |     |
|   | $\square$  |              |                |                 | ctrl C | ctrl X          | ctrl V       | delete           | M   | UTE 6<br>IEL 1 | MUTE 7<br>SEL 2 | MUTE 8<br>SEL 3 |     |
|   |            |              |                |                 | ctrl G | ctrl+shift<br>G | ctri Z       | ctri Y           |     | EL 4           | SEL 5           | SEL 6           | Į – |
|   | ctrl 0     | etri w       | ctrl 0         | etri N          |        |                 |              |                  |     | EL 7           | SEL 8           | Mon 1           |     |
|   |            |              |                |                 | Ś      |                 |              |                  |     |                | Mon 6           | Man 7           | 4   |

|          | F1     | F2          | F3           | F4        |
|----------|--------|-------------|--------------|-----------|
|          | F5     | Punch<br>In | Punch<br>Out | Clip      |
| <b>→</b> | SOLO 3 |             |              |           |
|          |        |             | $\square$    | $\square$ |

すべての変更が P1-Nano に即座に表示されます。

QWERTY キーボードの「ホットキー」を iMAP に割り当てることができます。

まず、コマンドを実行する位置を選択します。マウスでボタンをクリックし、ハイ ライトされるようにします。

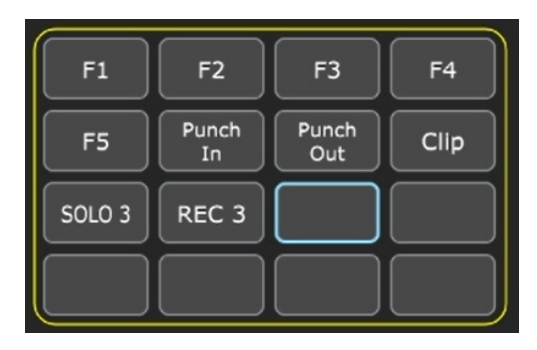

iMAP 右側のメニューで「HOTKEY」を選択します。

| FUNCTION HOTKEY MIDI           |                                                             |                                      |
|--------------------------------|-------------------------------------------------------------|--------------------------------------|
| Name:                          | Name:                                                       |                                      |
| Click To Change                | Hotkey:<br>CTRL+C                                           | Name:<br>Control                     |
| ボタンの内容を変更す<br>る場合にクリックしま<br>す。 | QWERTY キーボードで使<br>用するホットキーを入力<br>します。[エンター]をク<br>リックします。OK。 | Hotkey:<br>CTRL+C<br>Click To Change |

必要であれば、ホットキー の名前をもっと覚えやすい ものに変更します! 結果は iMAP に表示され、瞬間的に P1-Nano に送信されます!

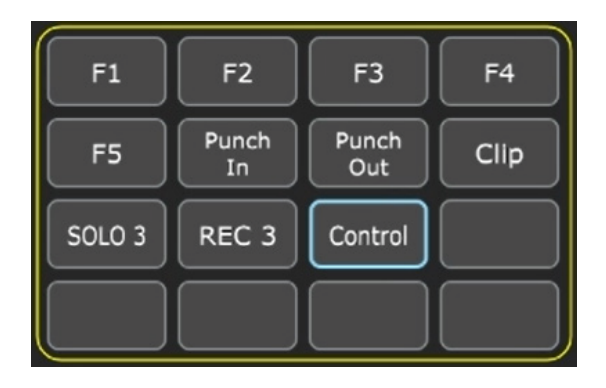

#### 自分で作った MIDI メッセージを送る

自分の MIDI メッセージを表示するようにタッチスクリーンを設定することもで きます。P1-Nano のフェーダー、ノブ、ボタン、ジョグホイールなどの物理コ ントロールもこの方法でマッピングできます。

MCPでは「ピッチ」「ノート」「CC」「チャンネル」「メッセージ」、HUIでは「値1」「値2」「機能」の値を、制御要素に応じて調整することが可能です。

| FUN | ICTIC | N           | нотке  | Y    | MIDI  |   |
|-----|-------|-------------|--------|------|-------|---|
|     |       |             |        |      |       |   |
|     |       | r           | Messag | je T | Гуре  |   |
|     | Not   | e           |        |      |       | ~ |
|     |       |             |        |      |       |   |
|     |       |             | Cha    | nne  | el    |   |
|     |       |             |        |      |       | ~ |
|     |       |             |        |      |       |   |
|     |       | N           | lessag | e \  | /alue |   |
|     | 0)    | <b>C-</b> : | 1      |      |       | ~ |
|     |       |             |        |      |       |   |

#### バーチャルインストゥルメントの使用

DAW コントローラーを使って Virtual インストゥルメントのパラメーターを操作したいというユーザーもいます。最初から、これは完全に DAW であり、Virtual インストゥルメントに依存することに注意する必要があります。一部のバーチャル楽器には、機能が制限されています(ない場合もあります)。

プログラムできる CC 値は様々です。例えば、CC1(モジュレーション)と CC11(エ クスプレッション)は最もよく使われるパラメータです。

「ビブラート」には CC 値がなく、そのパラメータが制御したい仮想楽器の機能で あれば、MIDI learn でマッピングできる可能性があることに注意してください。 MIDI の学習方法については、お使いの DAW のマニュアルを参照してください。

なお、バーチャルインストゥルメントによっては、汎用的な外部コントローラーからの通信を受信する機能が制限されているものがあります。

さらに、ジョグホイールをプラグイン、EQ、インストゥルメントのパラメーター コントローラーとして使用することも可能です。「フォーカス」ボタンを押し、該 当するパラメーターの上にマウスを置くことで、特にプログラムする必要はありま せん。これは非常に便利で強力な機能であり、非常にシンプルで簡単に使用できま す!間違いなく覚えておくべき機能です!

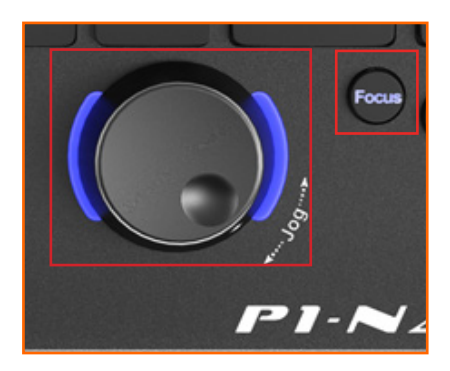

#### iMAP を使用した輸送機能の変更

iMAP を使用して転送機能を設定することで、複数の DAW で同時に操作を実行する ことができます。

Femi には Cubase と Studio one の 2 つのプロジェクトがあると仮定します。彼女 はこの 2 種類のゲームを同時にやりたいと思っている。彼女は 2 つの DAW が PLAY にこのように応答するように iMAP に指示することができる。

同様に、彼女は iMAP にすべての DAW を設定することができます。

次の図は彼女がどうやってそれをするかを示している。

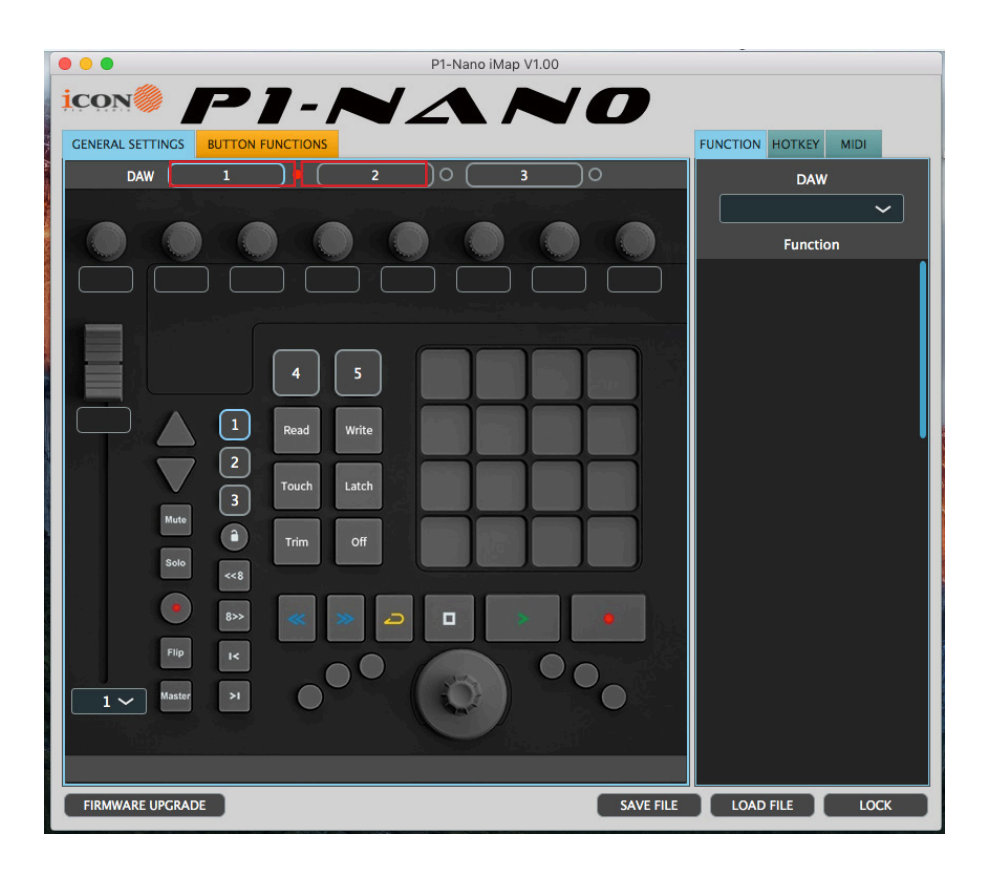

## iMap<sup>™</sup> のその他の機能

| 🗧 😑 🔹 P1-Nano iMap V1.00          |                 | -               |       |
|-----------------------------------|-----------------|-----------------|-------|
| icon PI-NAA                       |                 |                 |       |
| GENERAL SETTINGS BUTTON FUNCTIONS |                 | FUNCTION HOTKEY | MIDI  |
| DAW 1 • 2 0 3                     | $\supset \circ$ | DAW             | ,     |
|                                   |                 |                 | ~     |
|                                   |                 | Functi          | on    |
|                                   |                 |                 |       |
|                                   |                 |                 |       |
| 4 5                               |                 |                 |       |
|                                   |                 |                 |       |
| Read Write                        |                 |                 | · · · |
| Touch Latch                       |                 |                 |       |
| Mute Trim Off                     |                 |                 |       |
| 5010 KK                           |                 |                 |       |
|                                   |                 |                 |       |
|                                   |                 |                 |       |
| Master 21                         | °•              |                 |       |
|                                   |                 |                 |       |
|                                   |                 |                 |       |
| FIRMWARE IPCRADE                  | SAVE FILE       | LOAD FILE       | LOCK  |
|                                   |                 |                 |       |
|                                   | U               | 9               | U     |

- 1. 「ファイルの保存」ボタン このボタンをクリックして、P1-Nanoの現在の設定を保存します。ファイ ルは「.imap」ファイルです。
- 2. 「ファイルの読み込み」ボタン このボタンをクリックして、P1-Nano 用に以前に保存した「.imap」設定 ファイルをロードします。
- 3. 「ファームウェアアップグレード」ボタン

このボタンをクリックして、P1-Nano のファームウェアアップグレードウ ィンドウに入ります。ファームウェアのアップグレード手順については P.36 を 参照してください。

「ロック」ボタン
 このボタンをクリックすると、タッチスクリーンの設定がそのままロックされます。

ファームウェアアップグレード

P1-Nano 機能ファームウェアアップロードプログラム

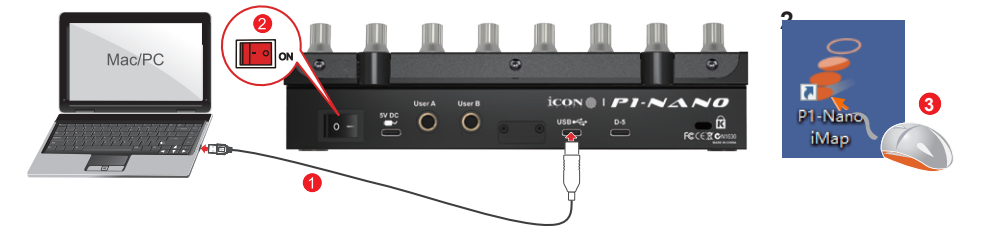

- 警告: ファームウェアアップロードプロセスは、ファイルのアップロード中に中断しないで完了する必要があります。中断すると、ファームウェアは再書き込みできません。
- **ステップ1:** USB C 接続を使用して P1-Nano を接続してください. 最新の iMAP がウェブサイトからダウンロードされ、インストールされている ことを確認します(お使いの iMAP が最新であることを確認して ください!)。iMAP を起動します。

「Firmware update」をクリックします。

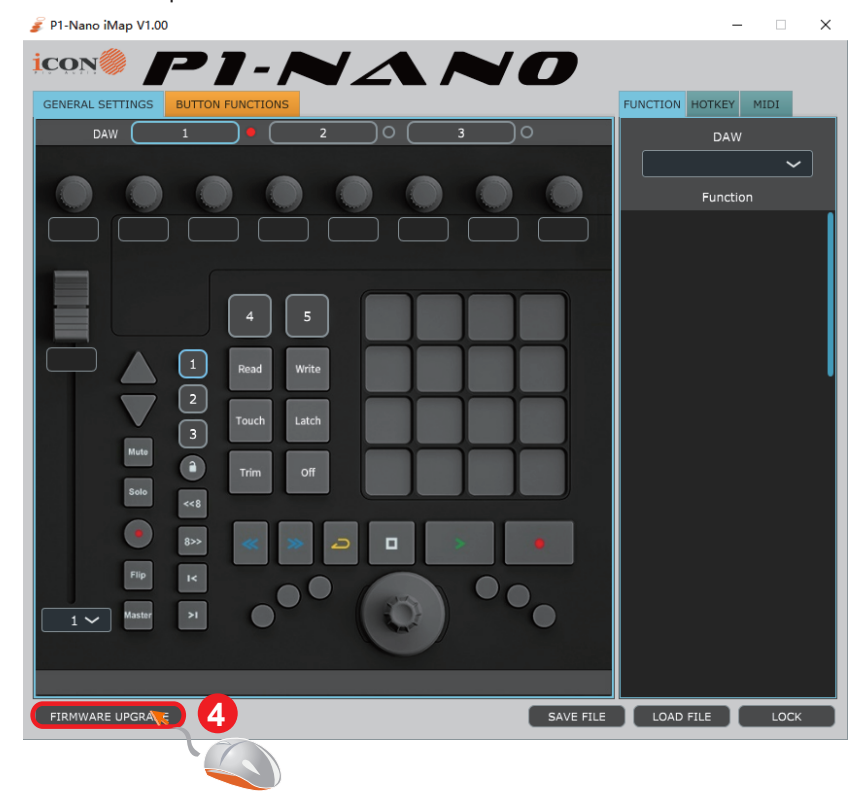

### ステップ 2: 注意書きを読みます。

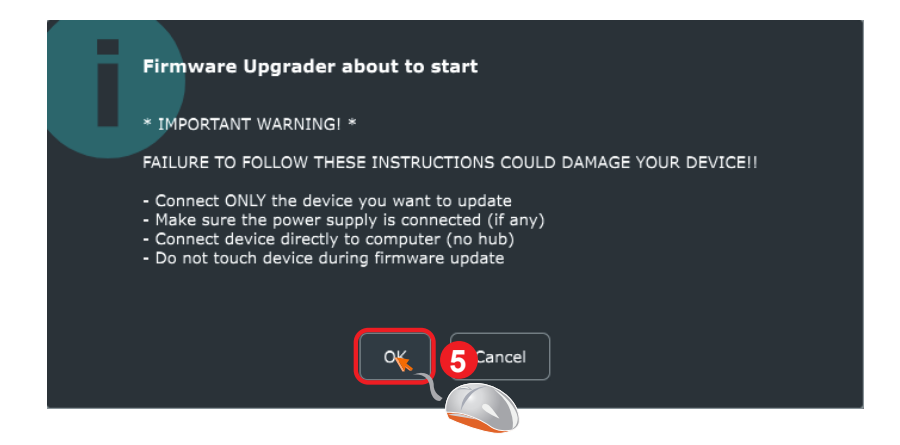

ステップ 3: 「開始」ボタンをクリックします。

| 🂰 Firmware l | Jpgrade                                                        |                                                  |                                                |                | × |
|--------------|----------------------------------------------------------------|--------------------------------------------------|------------------------------------------------|----------------|---|
|              | U                                                              | pgrade Progre                                    | SS                                             |                |   |
|              |                                                                | 0%                                               |                                                |                |   |
| Step 1       | Step 2                                                         | Step 3                                           | Step 4                                         | Step 5         |   |
| Start        | 6 Enter                                                        | Activate                                         | Select Version                                 | Upgrade        |   |
| Step 1:      | Punnect you<br>"Start outton to c                              | ur iCON device<br>reate the conr                 | and click nection.                             |                |   |
| Note:        | If your connected i<br>not appear on the<br>Audio Device" as t | iCON product i<br>pull-down mei<br>he MIDI In/Ou | model name doe<br>nu, select "USB<br>it device | s              |   |
| Step 2:      | Click "Enter" butto                                            | n to enter into                                  | ) "Firmware upgr                               | ade mode".     |   |
| Step 3:      | Click "Activate" bu<br>the "Firmware upg                       | tton to activat<br>rade mode".                   | e                                              |                |   |
| Step 4:      | Click "Select Version<br>search for the most<br>at our server. | on", the proces<br>t up to date fi               | ss will automatic<br>rmware for your           | ally<br>device |   |
| Step 5:      | Click "Upgrade" to                                             | start the file u                                 | upload process.                                |                |   |

#### **ステップ 5:** ファームウェアのアップデートが完了したら、「ok」を押してください。

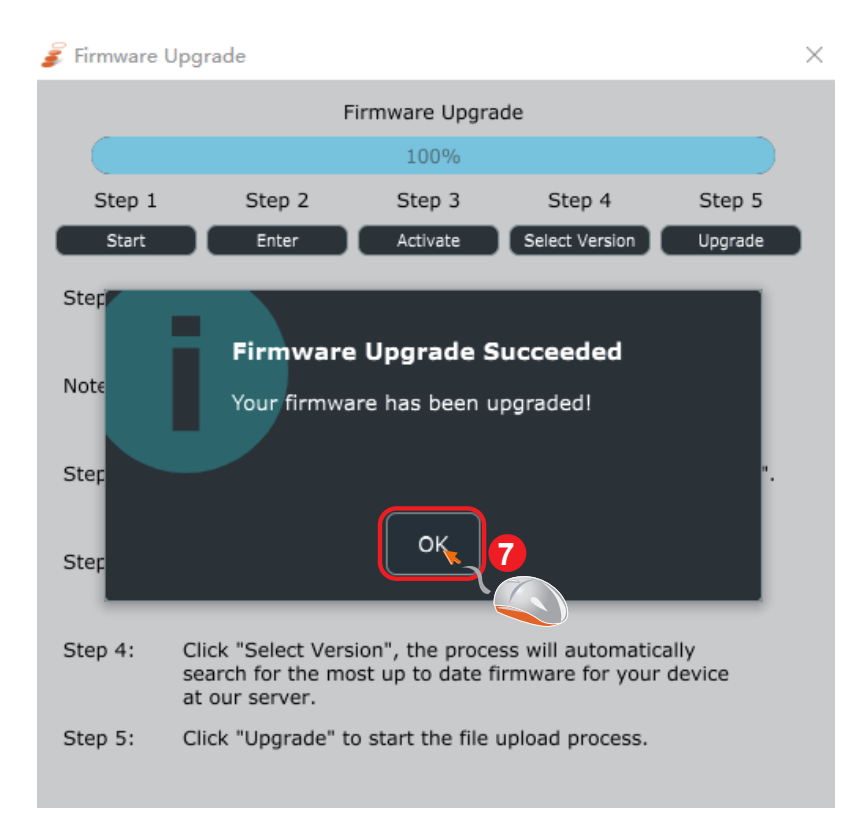

## ハードウェアの接続

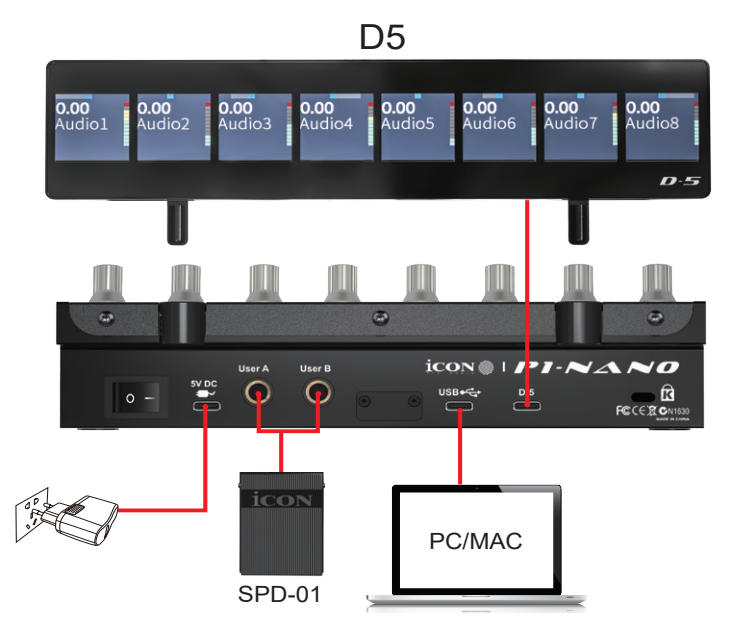

Cubase でユーザー A、ユーザー B を設定します(フットペダル);

| Devices            | Mackie Con  | trol      |             |               |          |
|--------------------|-------------|-----------|-------------|---------------|----------|
| + Add Device       | MIDI Input  |           | MIDIIN2 (P1 | -Nano V1.00)  | •        |
|                    | MIDI Output |           | MIDIOUT2 (P | 1-Nano V1.00) | v        |
| Focusrite USB ASIO | User Commar | ıds       |             |               |          |
|                    |             |           |             | Re            | set      |
| Chord Pads         | Button      | Category  |             | Command       |          |
|                    | User A      | Transport |             | Record        | <u>^</u> |
| MIDI Port Setup    | User B      |           |             |               |          |
| 🛗 MIDI Remote      | F1          |           |             |               |          |
|                    | Shift+F1    |           |             |               |          |
| Generic Remote     | F2          |           |             |               |          |
| Mackie Control     | Shift+F2    |           |             |               |          |

choose desired function from drop down lists

現在、P1-Nanoのような DAW コントローラで足踏みスイッチを使用できる DAW は少数しかサポートされていません。DAW のユーザーズマニュアルを参照して、 DAW にこの機能があるかどうかを確認してください。もしそうであれば、DAW 固 有のコマンドを選択して足踏みスイッチをプログラムすることができます。たとえ ば、上記の例に示すように、「ログ」機能をオンまたはオフにします。

## D5表示ユニット

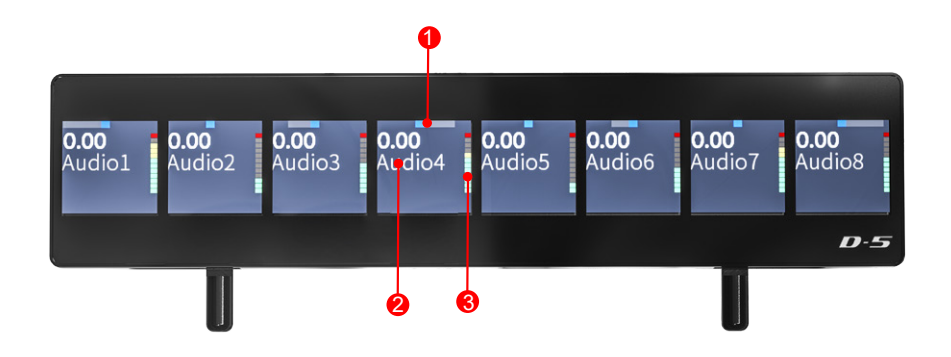

1. パン値

### 2. トラック名とその他の情報

3. 各チャンネルの測光

P1-Nano is ディスプレイ機能は D5 ディスプレイユニットで拡張が可能です。

- 非常にコンパクトで耐久性に優れています
- P1-Nanoの取り付けは極めて簡単です
- 各チャンネルのチャンネル名、制御値、メーターなどを表示する大型 LCD ディ スプレイを搭載しています。
- チルト角度の調節が可能で、さまざまな視聴ポジションに対応
- 堅牢な構造です。
- マグネット式「スロットイン」フィクスチャーの採用します。
- 付属の人間工学に基づいた USB C ケーブルで接続します。
- 鮮明で詳細な表示を実現します。

## 製品仕様

接続端子: 電源供給: 消費電力: 重量: 寸法: コンピューター出力 USB C connector 5V DC 0.9A or less 0.896kg (1.97lb) 213mmx196mmx60mm 8.38"(L) x7.1"(W) x2.36"(H)

## 修理について

#### 本製品の修理が必要な場合は、以下の手順に従ってください。

以下のような情報、知識、ダウンロードについては、当社のオンラインヘルプセンター (http://support.iconproaudio.com/hc/en-us) でご確認ください 1. FAQ (よくあるご質問) 2. ダウンロード 3. 詳細情報 4. フォーラム 必要な情報のほとんどが、こちらのページに記載されています。お探しの情報が見つか らない場合は、下のリンクからオンライン ACS (自動カスタマーサポート)でサポートチ ケットを作成してください。当社のテクニカルサポートチームがお手伝いいたします。 http://support.iconproaudio.com/hc/en-us にアクセスしてサインインし、チケットをお 送りください。ただし、「Submit a ticket」をクリックするとサインインの必要はありま せん。

照会チケットをお送いただくと、弊社サポートチームが、ICON ProAudio デバイスの問 題をでき限り早く解決できるようにお手伝いいたします。

不良品を修理・交換のために返送する場合:

- 1. 問題の原因が誤操作や外部システムデバイスではないことを確認してください。
- 2. 弊社にて修理の際、本書は不要ですので、お手元に保管してください。
- 3. 同梱の印刷物等や箱など、購入時の梱包材で本製品を梱包してください。梱包材が ない場合は、必ず適切な梱包材で梱包してください。工場出荷時の梱包材以外の梱 包材が原因で発生した損害について、弊社では責任を負いかねます。
- 弊社サービスサポートセンターまたは地区内の正規サービスセンターに本製品を送付してください。.下のリンクから、当社のサービスセンターおよび販売店の所在地をご覧ください:

北米 にお住まいの場合は、 製品をこちらまで返送してください:

North America Mixware, LLC – U.S. Distributor 3086 W. POST RD. LAS VEGAS NV 89118 Tel.: (818) 578 4030 Contact: www.mixware.net/help

ヨーロッパにお住まいの場合は、 製品をこちらまで返送してください: Sound Service GmbHEuropean HeadquarterMoriz-Seeler-Straße 3D-12489 Berlin Telephone: +49 (0)30 707 130-0 Fax: +49 (0)30 707 130-189 E-Mail: info@sound-service.eu 香港にお住まいの場合は、 製品をこちらまで返送してください: ASIA OFFICE: Unit F, 15/F., Fu Cheung Centre, No. 5-7 Wong Chuk Yueng Street, Fotan, Sha Tin, N.T., Hong Kong. Tel: (852) 2398 2286 Fax: (852) 2789 3947 Email: info.asia@icon-global.com

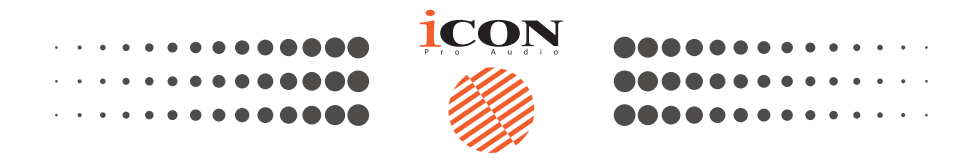

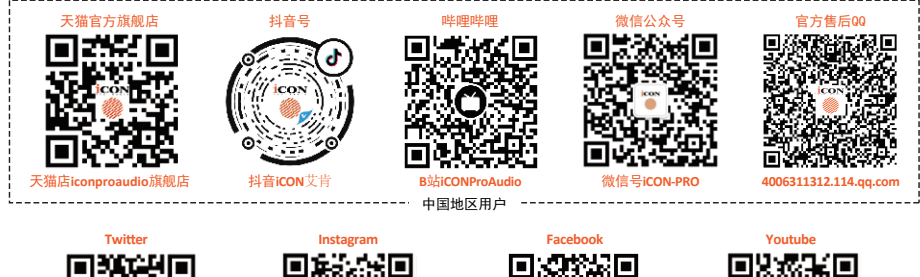

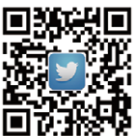

www.tw itter.com/iconproaudio n.com/ico

nproaudio

www.facebook.com/iconproaudio

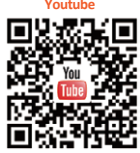

proaudio

www.voutube.com/ico

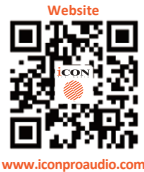

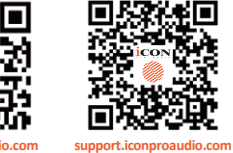

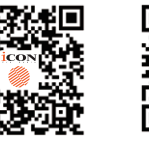

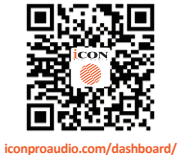

Dashboard

www.iconproaudio.com